# GSS Maker 利用手順書

### 1. GSS Maker と ECETOC TRA ツールのダウンロード

- ◆ GSS Maker と ECETOC TRA ツールをそれぞれダウンロードして、PC の適当な場所 に保存してください。
- ◆ GSS Maker と ECETOC TRA ツールのバージョンは合致している必要があります。 GSS Maker のファイル名で、どの TRA ツールに対応しているかを見分けることがで きます。GSS Maker ファイルのネーミングルールは以下の通りです。

# GSSMaker\_3.1jp\_v1d\_2015XXXX.xlsm

- 対応する TRA ツールのバージョン番号を表します。この例では TRA3.1 に対応していること を示しています。
- ② GSSMaker の対応言語を表します。jp は日本語版、en は英語版です。この例では日本語版 であることを示しています。
- ③ GSSMaker のバージョンとリリース日付を表します。
- ◆ TRA ツールのダウンロード方法については、まず以下のダウンロード先 URL を開き、 画面右側にある「Download Integrated Tool」ボタン(下図の赤枠)を押した後、ユー ザー情報を送信することでダウンロードできます。
- ◆ 詳しいダウンロード方法は、BIGDr の資料集「GPS/JIPS セミナー(実践編Ⅱ)/
   GPS/JIPS リスクアセスメント -ECETOC-TRA の活用・」を参照してください。

【TRA ツールのダウンロード先】https://www.ecetoc.org/tra-download/

| C TRA - Download - Ecetoc × +                                                  |                                                                                                    | ~          | -     | 0     | 2 | × |
|--------------------------------------------------------------------------------|----------------------------------------------------------------------------------------------------|------------|-------|-------|---|---|
| $\leftarrow$ $\rightarrow$ C $\triangle$ $\triangleq$ ecetoc.org/tra-download/ |                                                                                                    | Ŕ          | ☆     | *     |   | : |
|                                                                                |                                                                                                    |            |       |       |   | ľ |
|                                                                                |                                                                                                    |            |       |       |   |   |
|                                                                                | TRA – DOWNLOAD                                                                                              |            |       |       |   |   |
|                                                                                | The Targeted Risk Assessment (TRA) tool is available in two different versions:                             |            |       |       |   |   |
|                                                                                | -The Stand-Alone Consumer tool, which allows users to estimate exposure for cons                            | umers      |       |       |   |   |
|                                                                                | -The Integrated tool, which allows users to estimate exposure/risk assessment for ${\sf w}$ and environment | vorkers, c | :onsu | umers |   |   |
|                                                                                | Stand-alone<br>Consumer Tool                                                                                |            |       |       |   |   |
|                                                                                | DOWNLOAD                                                                                                    |            |       |       |   |   |
|                                                                                | Download and Installation                                                                                   |            |       |       |   |   |

図 1 TRA ツールのダウンロード画面

- 2. GSS Maker ファイルへの TRA ツールの保存場所の入力
- ◆ GSS Maker を開いてください。このとき、「セキュリティの警告」が表示される場合 があるため、「コンテンツの有効化」または「マクロを有効にする」というボタンを押 してください。
- ◆ マクロが有効になると、「ヘルプリンクをアクティブにするため、BIGDrのホームページを立ち上げますか。既にログインしている場合には「いいえ」を選択してください。 「いいえ」でもツールの動作に影響はありません。」とメッセージが表示されるので、、 「はい」「いいえ」のどちらかを選択してください。
- ◆ 「設定」シートを選択して、TRA ツールの保存場所(パス)を入力。画面例では 「C:¥Users¥GSSMaker¥20120410111733·TRAMv3\_10Apr2012\_FINAL¥」となっ ています。パスの最後に「¥」を付ける必要がありますので、注意してください。

| ファイル | ホーム     | 挿入                                           | ページ レイアウ       | ト 数式        | データ 校         | 間表示                | 開発                                     | アドイン             |                             |                 |                |         |                      |             | ے 😮 ۵ | - # X |
|------|---------|----------------------------------------------|----------------|-------------|---------------|--------------------|----------------------------------------|------------------|-----------------------------|-----------------|----------------|---------|----------------------|-------------|-------|-------|
|      |         | 2 改ページフ                                      | 112-           | ルーラー 🗹 数    | 式バー           | 100                | Q                                      | 雪新               | ノいウィンドウを開<br>               | く 🔜 分割          | 20             |         |                      |             |       |       |
| 標準   | パージ     | <ul> <li>□ ユーサー設</li> <li>□ 全画面表;</li> </ul> | 定のビュー          | 枠線  ☑ 見     | 出し ズーム        | ,100% 選            | 択範囲に合れ<br>拡大/線小                        | Dぜて 🗮 登録         | 刘<br>2.5 <del>6林</del> の固定、 | □ 表示し<br>▼ □ 再表 | Jない 画:<br>示 回到 | 作業状態の   | ) ウィンドウの<br>tTID 結う。 | 700         |       |       |
|      | ブック     | の表示                                          |                | 表示          |               | ズー                 | L                                      |                  |                             | 71              | ンドウ            | 1417    | WUEX.                | マクロ         |       |       |
| ! t  | キュリティの警 | 警告 一部(                                       | のアクティブ コンテン    | ンツが無効にされる   | ました。 クリックする   | と詳細が表示             | されます。                                  | コンテンツのそ          | 有効化                         | )               |                |         |                      |             |       | ×     |
|      | R3C3    | • (                                          | f <sub>x</sub> |             |               |                    |                                        |                  |                             |                 |                |         |                      |             |       | ¥     |
|      | 1       |                                              | 2              | 3           |               |                    | _                                      |                  |                             | 4               |                |         |                      |             |       | 5     |
|      |         |                                              |                |             |               |                    | ۲.                                     |                  |                             |                 |                |         |                      |             |       |       |
|      |         |                                              |                | ſ           | Microsoft Exc | el                 |                                        |                  |                             | X               |                |         |                      |             |       |       |
|      |         |                                              |                |             |               |                    |                                        |                  |                             |                 |                |         |                      |             |       |       |
|      |         |                                              |                |             | JCIA BIGDI    | :ወѫ–ムペ-            | -ジを立ち上                                 | けます。よろ           | らしいですか。                     |                 |                |         |                      |             |       |       |
|      |         |                                              |                |             |               |                    |                                        |                  |                             |                 |                |         |                      |             |       |       |
|      |         |                                              |                |             |               |                    |                                        | (まい(Y)           |                             |                 |                |         |                      |             |       |       |
|      |         |                                              |                |             |               |                    |                                        |                  |                             |                 |                |         |                      |             |       |       |
|      |         |                                              |                | -           |               |                    |                                        |                  |                             |                 |                |         |                      |             |       |       |
|      |         |                                              |                |             |               |                    | <u> </u>                               |                  |                             |                 |                |         |                      |             |       |       |
|      | 774     | и. <b>"</b> т–                               | -/、 挿入         | B-Sild      | 7015 数3       | t <del>≓</del> _¢  | 校問                                     | 表示               | 問奈 7                        | 75.4%           | Acrobat        |         |                      | - X         |       |       |
|      |         |                                              | MS PTRAV       | t + 11      | · = =         | _ =                | 檀淮                                     | · 開発             | 件付き書式 -                     |                 | 計量挿入▼          | Σ-      |                      | <u></u>     |       |       |
|      |         | 1                                            | BZU            | · A A       | <b>E =</b>    |                    | ······································ | , 197            | ーブルとして書う                    | 式設定 -           | in 削除 •        |         | ZI                   |             |       |       |
|      | 賄り作     | JIJ 🚿                                        | - 2            | A - #       |               | 897                | 00. 0.⇒<br>00. ⇒.0                     | 15 te            | ルのスタイル・                     |                 | 書式・            | 2• J    | 2へ替えと 4<br>イルター * 3  | 険系と<br>選択 ▼ |       |       |
|      | クリップ    | が一下 G                                        | フォン            |             |               | G.                 | 数値                                     | Est.             | スタイル                        |                 | セル             |         | 編集                   |             |       |       |
|      | 4       | A20                                          | B              | <b>J</b> *C |               |                    |                                        |                  | D                           |                 |                |         |                      | E =         |       |       |
|      | 1       | ソール                                          | 動作設定           | 2           |               |                    |                                        |                  |                             |                 |                |         |                      | Â           |       |       |
|      | 2       |                                              |                |             |               |                    |                                        |                  |                             |                 |                |         |                      |             |       |       |
|      | 3       | 4.起動                                         | 時の設定           | 2           |               |                    |                                        |                  |                             |                 |                |         |                      |             |       |       |
|      |         |                                              | TRA v          | rer.3 のパ    | ia c          | :¥Users¥(          | GSSMake                                | er¥201204        | 10111733-                   | -TRAM           | 3_10Apr2       | 012_FIN | ЧL¥                  |             |       |       |
|      | 4       | L                                            |                |             |               |                    | -                                      |                  |                             |                 |                |         |                      |             |       |       |
|      | 6       | 3.発行                                         | 者会社性           | 青報ひな        | 形 🚹           |                    | <u> </u>                               | _``              |                             |                 |                |         |                      | =           |       |       |
|      | 7       |                                              |                | 会社名         | AE            | 30化学株              | 式会社                                    |                  |                             |                 |                |         |                      |             |       |       |
|      | 8       |                                              |                |             | 部門名 環         | 境部                 |                                        |                  |                             |                 |                |         |                      |             |       |       |
|      | 9       |                                              |                | 世           | 当者名田<br>住所東   | <u>中太郎</u><br>京都千代 | 田区神                                    | <b>∏</b> 1_1     |                             |                 |                |         |                      |             |       |       |
|      | 11      |                                              | 発行部門           | 電           | 話番号 03        | <u>-1111-11</u>    | 11                                     |                  |                             |                 |                |         |                      |             |       |       |
|      | 12      |                                              |                | F.A         | X番号 03        | -2222-22           | 222                                    |                  |                             |                 |                |         | _                    |             |       |       |
|      | 13      | L                                            |                | メールフ        | イレス           |                    |                                        |                  |                             |                 |                |         | _                    |             |       |       |
|      | 14      | N N                                          | 0. Hasses      |             |               | া—র ∕মক∋ল          |                                        |                  |                             |                 |                |         |                      | -           |       |       |
|      | 14 4    | P P (31                                      | ノ/初貝DE         | (7.(\$\$DB) |               | リノノ(唯記             | 用ンナリオ                                  | <u>/ TRA</u> BT{ |                             |                 |                |         |                      |             | l     |       |

図 2 GSS Maker の「設定」シート

# 3. チュートリアルの実行

- ◆ GSSMakerの使用方法を理解しやすいよう、「確認用シナリオ」のシートにチュートリアルを用意しています。
- ◆ チュートリアルの手順は以下の通りです。この手順に沿えば、GSSMakerの機能を一 通り体験できるようになっています。

| 順序       | 実行内容                    | 備考                              |
|----------|-------------------------|---------------------------------|
| 1)       | 物質名「トルエン」を選択            | デフォルトでトルエンが選択されていますので、変更し       |
|          |                         | ていなければ再選択する必要はありません。            |
| 2)       | 物理化学的性状、有害性評価値(有害       | 「環境経由ヒト(トータル日摂取量)」を指定したい場       |
|          | 性参照値)を設定。               | 合には、ユーザー指定欄に値を直接入力してください。       |
| 【Tier I  | <u>簡易モード</u> を使って計算する】  |                                 |
| 3)       | Tier I 簡易モードを選択         | デフォルトで簡易モードが選択されていますので、変更       |
|          |                         | していなければ再選択する必要はありません。           |
| 4)       | シナリオの設定                 | デフォルトでシナリオが設定されていますので、変更し       |
|          |                         | ていなければ再設定する必要はありません。            |
| 5)       | 「TRA 実行」ボタンを押下          | 計算完了まで 30 秒程度要します。              |
| 6)       | 結果の確認                   | ・作業者のシナリオ No.1~No.4 は RCR<1     |
|          |                         | →リスク懸念なし                        |
|          |                         | ・消費者シナリオ No.1 は RCR≧ 1          |
|          |                         | →リスク懸念あり(要修正)                   |
|          |                         | ・環境シナリオ No.1~No.2 は RCR≧ 1 →要修正 |
|          |                         | No.3はRCR<1→リスク懸念なし              |
| 7)       | GSS 作成に進めないことが判明        | RCR≥1のシナリオが1つでもあると、GSS 作成には     |
|          |                         | 進めない仕様となっています。                  |
| 【Tier I  | <u>通常モード</u> を使って計算する】  |                                 |
| (環境放     | 出カテゴリ ERC の代わりに、CEFIC ; | が提供している特定環境放出カテゴリ SPERC を使って    |
| RCR>     | 1 のシナリオを見直す。)           |                                 |
| 8)       | Tier I 通常モードを選択         | Tier I 通常モードにチェックが入ったことを確認して    |
|          |                         | ください。                           |
| 9)       | 消費者シナリオ No.1 に混合率を設     | 「確認用シナリオ」で赤丸を付けた箇所を変更してくだ       |
|          | 定、環境シナリオを SPERC に設定。    | さい。                             |
| 10)      | 「TRA 実行」ボタンを押下          | 計算完了まで 30 秒程度要します。              |
| 11)      | 結果の確認                   | ・消費者シナリオ No.1 は RCR< 1 →リスク懸念なし |
|          |                         | ・環境シナリオ No.1 は RCR≧ 1           |
|          |                         | →リスク懸念あり(要修正)                   |
|          |                         | No.2はRCR<1→リスク懸念なし              |
| 12)      | GSS 作成に進めないことが判明        | -                               |
| 【Tier II | モードを使って計算する】            |                                 |
| (FRC *   | SPFRCで設定されている排出係数を使     | わずに、PRTR 排出量等の実際の排出量を使って、RCR>1  |
| のシナ      | リオを見直す。)                |                                 |
| 13)      | TierIIモードを選択            | TierIIモードにチェックが入ったことを確認してくだ     |
| - /      |                         | さい。                             |
| 14)      | 環境シナリオ No.1 に排出量を設定     | 「確認用シナリオ」で赤丸を付けた箇所を変更してくだ       |
|          |                         | さい。                             |
| 15)      | 「TRA 実行」ボタンを押下          | 計算完了まで2分~3分程度要します。              |
| 16)      | 結果の確認                   | 環境シナリオ No.1 は RCR<1→リスク懸念なし     |
| 17)      | 「GSS 作成」ボタンを押下          | 作成された GSS は、次回ボタンを押したときに上書き     |
|          | →「GSS」シートが作成            | されてしまうため、保存しておきたい場合には、シート       |
|          |                         | を移動またはコピーして別ファイルとして保存してく        |
|          |                         | ださい。                            |

# 4. 計算モード、物質名、物質情報、シナリオの設定

◆ 「メイン」シートに、物質名、物質情報、シナリオを入力してください。

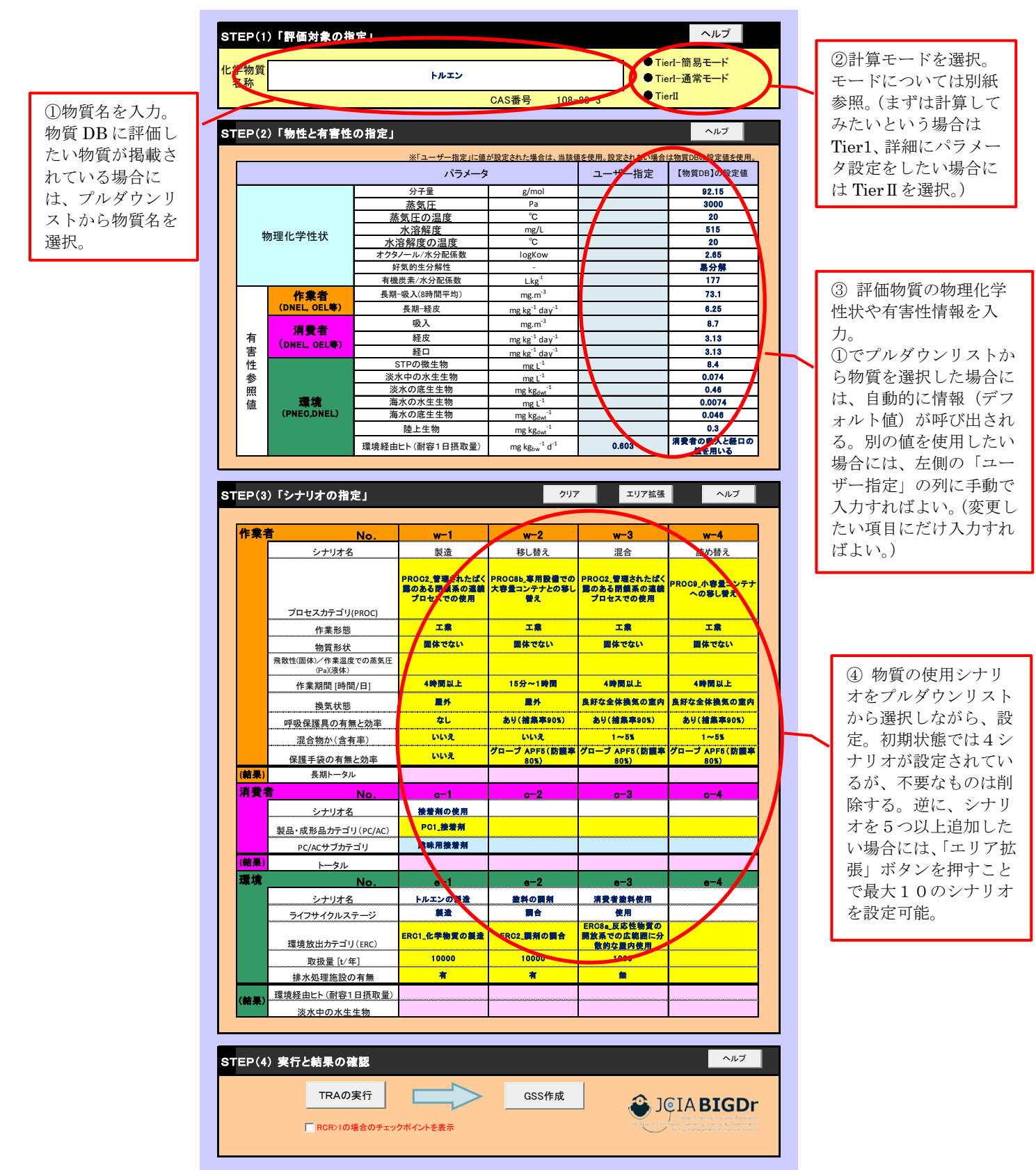

◆ 計算モードで「Tier I 通常モード」を選択した場合、環境ばく露評価のパラメータとして SPERC コードを選択できます。コードの説明を参照する場合には、SPERC コード 選択セルを右クリックし、表示されるメニューで「GSSMaker: Show Description」 を選択すると、別のシートに選択可能なコードとそれらの説明の一覧が表示されます。 確認の上、メインシートで該当するコードを選択して下さい。

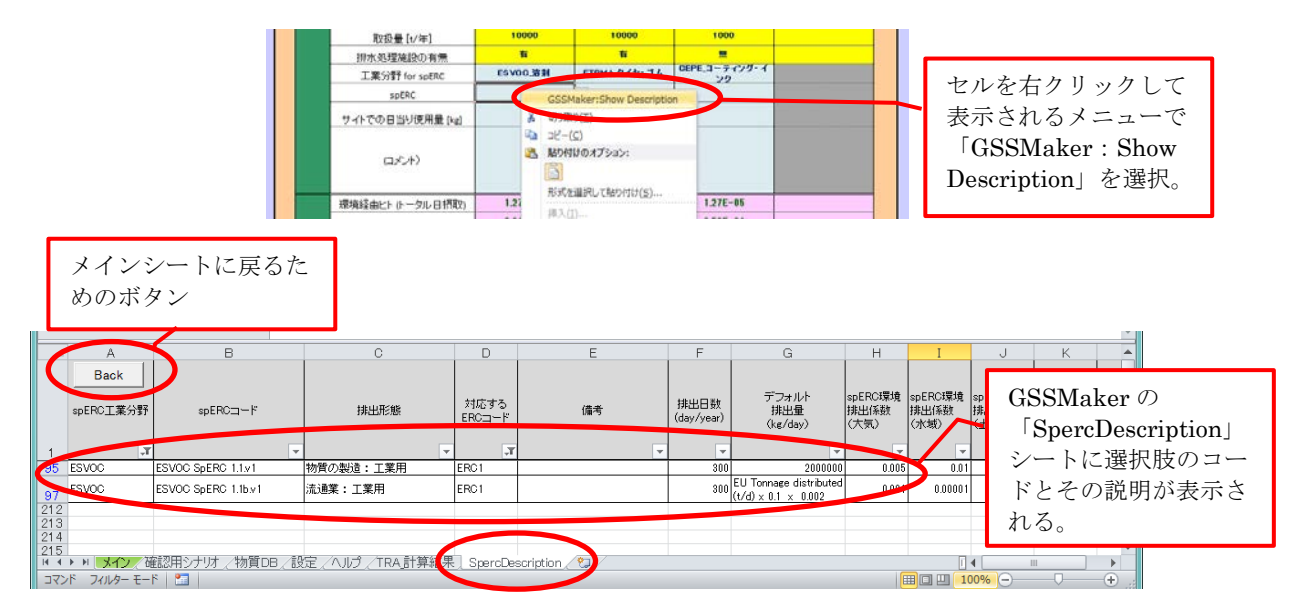

図 4 SPERC コード選択時にコードの説明を参照(Tier I 通常モードのみ)

- ◆ 「メイン」シートの「化学物質名称」欄で選択可能な物質の情報は「物質 DB」のシートに記載されています。
- ◆ ユーザー独自の物質名や物理化学的性状、有害性情報等を登録したい場合には、物質 ID 20 以降の行に追記することが可能です。追記した物質名は、「メイン」シートの「化 学物質名称」欄に追加されるので、それを選択すればユーザーの追記した情報が自動 的に出力されます。

| A                                              |                                                                                                    |                                                                                                    |                                                                                                    | 1_5                                                                                                    |                                                                                                    |                                                                                                    |                                                                                                    |                                                                                                    |                                                                                                    |                |               |                    |                                                                                                    |                                                                                                    |                                                                                                    | Ē                                                                                                    |
|------------------------------------------------|----------------------------------------------------------------------------------------------------|----------------------------------------------------------------------------------------------------|----------------------------------------------------------------------------------------------------|----------------------------------------------------------------------------------------------------|----------------------------------------------------------------------------------------------------|----------------------------------------------------------------------------------------------------|----------------------------------------------------------------------------------------------------|----------------------------------------------------------------------------------------------------|----------------------------------------------------------------------------------------------------|----------------|---------------|--------------------|----------------------------------------------------------------------------------------------------|----------------------------------------------------------------------------------------------------|----------------------------------------------------------------------------------------------------|----------------------------------------------------------------------------------------------------|
|                                                |                                                                                                    | TRA計1                                                                                                    | 算用バラン                                                                                                    | <u> </u>                                                                                                    |                                                                                                    |                                                                                                    |                                                                                                    |                                                                                                    |                                                                                                    |                |               |                    |                                                                                                    |                                                                                                    |                                                                                                    |                                                                                                    |
|                                                |                                                                                                    | 物理化                                                                                                    | 学性状                                                                                                    |                                                                                                    |                                                                                                    |                                                                                                    |                                                                                                    |                                                                                                    |                                                                                                    |                |               | 作業者                |                                                                                                    |                                                                                                    | 消費者                                                                                                    |                                                                                                    |
|                                                |                                                                                                    | 分子量                                                                                                    | 蒸気圧                                                                                                    | 蒸気圧の温<br>度                                                                                                    | 水溶解度                                                                                                    | 水溶解度の<br>温度                                                                                                    | オクタノール<br>/水分配係数                                                                                                    | オクタノール/水<br>分配係数 単位                                                                                                    | 好気的生分<br>解性                                                                                                    | 有機炭素/水<br>分配係数 | 出典·備考         | 長期-吸入(8時<br>間平均)   | 長期-経皮                                                                                                    | 出典·備考                                                                                                    | 吸入                                                                                                    | =                                                                                                    |
| 物質ID                                           | 化学物質名称                                                                                                    | g/mol                                                                                                    | Pa                                                                                                    | °C                                                                                                    | mg/L                                                                                                    | °C                                                                                                    |                                                                                                    | logKow/Kow                                                                                                    |                                                                                                    | Lkg-1          | -             | mg.m <sup>-s</sup> | mg kg <sup>st</sup> day <sup>st</sup>                                                                                                    | -                                                                                                    | mg.m <sup>-s</sup>                                                                                                    | mg                                                                                                    |
| 1 H.L.:                                        | エン                                                                                                    | 92.15                                                                                                    | 3000                                                                                                    | 20                                                                                                    | 515                                                                                                    | 20                                                                                                    | 2.65                                                                                                    | logKow                                                                                                    | 易分解                                                                                                    | 177            | 日化協GPS/       | 73.1               | 6.25                                                                                                    | 日化協GPS/J                                                                                                    |                                                                                                    | 3.7                                                                                                    |
| <u>2 エタノ</u>                                   | ノール                                                                                                    | 46.068                                                                                                    | 7892.6624                                                                                                    | 25                                                                                                    | 1000000                                                                                                    | -                                                                                                    | 0.501187234                                                                                                    | Kow                                                                                                    | 易分解                                                                                                    | -              | CHRIP         | -                  | -                                                                                                    | -                                                                                                    |                                                                                                    | -                                                                                                    |
| 4 2-(                                          | 「レノトリノミス」が石<br>(2ーブトキシエトキシ)                                                                                                    | 162.224                                                                                                    | 2.933084                                                                                                    | 25                                                                                                    | 1000000                                                                                                    | 25                                                                                                    | 3.630780548                                                                                                    | Kow                                                                                                    | 刀解されない<br>易分解                                                                                                    |                | CHRIP         | 0.705              | 20                                                                                                    | FLIBAR                                                                                                    | 0.0839285                                                                                                    | 71                                                                                                    |
| 5 N, N                                         | <b>リージメチルアセトアミト</b>                                                                                                    | 87.122                                                                                                    | 266.644                                                                                                    | 25                                                                                                    | 1000000                                                                                                    | 25                                                                                                    | 0.169824365                                                                                                    | Kow                                                                                                    | 易分解                                                                                                    | -              | CHRIP         | -                  | -                                                                                                    | -                                                                                                    |                                                                                                    | -                                                                                                    |
| 6 無水                                           | .フタル酸                                                                                                    | 148.112                                                                                                    | 0.06892747                                                                                                    | 25                                                                                                    | 6172.83951                                                                                                    | -                                                                                                    | 39.81071706                                                                                                    | Kow                                                                                                    | 易分解                                                                                                    | -              | CHRIP         | -                  | -                                                                                                    | -                                                                                                    |                                                                                                    | -                                                                                                    |
| 8 1 - 2                                        | エテル<br>小キシー2ーヒドロキシ                                                                                                    | 90.12                                                                                                    | 1199.898                                                                                                    | 20                                                                                                    | 200000                                                                                                    | 20                                                                                                    | 0.365594792                                                                                                    | Kow                                                                                                    | 勿刀 P#<br>易分解                                                                                                    | -              | CHRIP         | -                  | -                                                                                                    | -                                                                                                    |                                                                                                    | -                                                                                                    |
| 9 1-7                                          | プロパノール                                                                                                    | 60.094                                                                                                    | 2759.7654                                                                                                    | 25                                                                                                    | 1000000                                                                                                    | -                                                                                                    | 1.77827941                                                                                                    | Kow                                                                                                    | 易分解                                                                                                    | -              | CHRIP         | 2.7675             | 30                                                                                                    | EURAR                                                                                                    | 0.3294642                                                                                                    | 86                                                                                                    |
| 10 2-0                                         | (2-メトキシエトキシ))<br>レヘースを                                                                                                    | 120.146                                                                                                    | 29.99745                                                                                                    | 20                                                                                                    | 1000000                                                                                                    | 25                                                                                                    | 0.072443596                                                                                                    | Kow                                                                                                    | 易分解                                                                                                    | -              | CHRIP         | 7.95               | 0.5333333333                                                                                                    | EURAR                                                                                                    | 0.9464285                                                                                                    | 71                                                                                                    |
| 12 n=^                                         | <u>- ノast</u><br>トキサン                                                                                                    | 86.18                                                                                                    | 3.7000410                                                                                                    | 18.0                                                                                                    | 9.3                                                                                                    | 10                                                                                                    | 1.202204430                                                                                                    | Kow                                                                                                    | 易分解                                                                                                    | 400            | いれれ<br>化審法リスク | -                  | -                                                                                                    | -                                                                                                    |                                                                                                    | -                                                                                                    |
| 13 ジクロ                                         | コロメタン(別名塩化メチ                                                                                                    | 84.93                                                                                                    | 45000                                                                                                    |                                                                                                    | 16000                                                                                                    |                                                                                                    | 1.3                                                                                                    | Kow                                                                                                    | 分解されない                                                                                                    | 18             | 化審法リスク        | -                  | -                                                                                                    | -                                                                                                    |                                                                                                    | -                                                                                                    |
| 14 1, 3                                        | - ジクロロプロペン(別名<br>ず)                                                                                                    | 110.97                                                                                                    | 2800                                                                                                    |                                                                                                    | 2600                                                                                                    |                                                                                                    | 2.02                                                                                                    | Kow<br>Kow                                                                                                    | 分解されない                                                                                                    | 32             | 化審法リスク        | -                  | 0.00067140                                                                                                    | -                                                                                                    | 0.0200052                                                                                                    |                                                                                                    |
| 16 1, 2,                                       | ニノ<br>, 4ートリメチルベンゼン                                                                                                    | 120.2                                                                                                    | 200                                                                                                    |                                                                                                    | 53                                                                                                    |                                                                                                    | 3.78                                                                                                    | Kow                                                                                                    | (7) 7) 79<br>分解されない                                                                                                    | 540            | に確定リスクロ       | 0.32               | 0.022007143                                                                                                    | EURAR -                                                                                                    | 0.0360902                                                                                                    | -                                                                                                    |
| 17 フタル                                         | レ酸ビス(2-エチルへキ                                                                                                    | 390.57                                                                                                    | 0.000034                                                                                                    |                                                                                                    | 9.3                                                                                                    |                                                                                                    | 8.65                                                                                                    | Kow                                                                                                    | 易分解                                                                                                    | 170000         | 化審法リスク        | 0.24               | 0.096                                                                                                    | EURAR                                                                                                    | 0                                                                                                    | 06                                                                                                    |
| 18 メチレ<br>18 メチレ                               | ノンビス(4, 1-フェニレ)                                                                                                    | 250.26                                                                                                    | 0.002                                                                                                    |                                                                                                    | 6.4                                                                                                    |                                                                                                    | 4.5                                                                                                    | logKow<br>logKow                                                                                                    | 分解されない                                                                                                    | 8000           | 化審法リスク        | -                  | -                                                                                                    | -                                                                                                    |                                                                                                    | -                                                                                                    |
| 20 物質:                                         | x                                                                                                    |                                                                                                    |                                                                                                    |                                                                                                    |                                                                                                    |                                                                                                    |                                                                                                    | logKow                                                                                                    |                                                                                                    |                |               |                    |                                                                                                    |                                                                                                    |                                                                                                    |                                                                                                    |
| 21                                             |                                                                                                    |                                                                                                    |                                                                                                    |                                                                                                    |                                                                                                    |                                                                                                    |                                                                                                    | logKow                                                                                                    |                                                                                                    |                |               |                    |                                                                                                    |                                                                                                    |                                                                                                    |                                                                                                    |
| 12                                             | ~ 確認用やナレオ *                                                                                                    | 物質INB /                                                                                                    | 協定/ヘル                                                                                                    | ĵ∕TRA≣t                                                                                                    | 算結果 / 🔅                                                                                                    | n /                                                                                                    |                                                                                                    | logKow                                                                                                    | <b>1</b> 4                                                                                                    |                |               |                    |                                                                                                    |                                                                                                    |                                                                                                    | <b>v</b>                                                                                                    |
|                                                |                                                                                                    |                                                                                                    |                                                                                                    | L                                                                                                    | フ                                                                                                    |                                                                                                    |                                                                                                    |                                                                                                    |                                                                                                    |                |               |                    | <ol> <li>ユー<br/>名を登<br/>は、「<br/>牧<br/>で<br/>物質</li> </ol>                                                                                                    | ーザー¾<br>録した<br>勿質 DI<br>ID 20                                                                                                    | 独自の<br>い場<br>3」の<br>以降(                                                                                                    | )物質<br>合<br>シ<br>一<br>行                                                                                                    |
| STEP(1)                                        | 「評価対象の指                                                                                                    | 定」                                                                                                    |                                                                                                    | -                                                                                                    | 2                                                                                                    |                                                                                                    |                                                                                                    |                                                                                                    | ヘルブ                                                                                                    |                | į             |                    | <ol> <li>① 名はで(て</li> <li>① 名は、物赤く</li> </ol>                                                                                                    | ーザー¾<br>録した<br>勿質 DI<br>1D 20<br>み部分<br>さい。                                                                                                    | 独自の<br>い場↑<br>3」の<br>以降○<br>いにう                                                                                                    | 物合シの自                                                                                                    |
| STEP(1)<br>と学物質<br>名称                          | 「評価対象の指<br>1.3ジカロウロペンの                                                                                                    | 定」<br>「KD-D)                                                                                                    | 初                                                                                                    | ر<br>۴x                                                                                                    | 2                                                                                                    |                                                                                                    |                                                                                                    | ● Tierl=簡<br>○ Tierl=簡<br>○ Tierl=通                                                                                                    | ヘルブ<br>易モード<br>常モード                                                                                                    |                |               |                    | <ol> <li>ユー<br/>るを「<br/>な<br/>、<br/>物<br/>赤<br/>く<br/>て</li> </ol>                                                                                                    | ーザー¾<br>録した<br>勿質 DI<br>1D 20<br>み部分<br>さい。                                                                                                    | 独自の<br>い場1<br>3」の<br>以降(<br>いに)                                                                                                    | 物に一行加                                                                                                    |
| STEP(1)<br>と学物質<br>名称<br>STEP(2                | 「評価対象の招<br>1.3-ジグロフロやほ<br>1.24-リジタルマカ<br>1.24-リジタルマカ<br>ジャポン<br>マーチント<br>ロロド<br>ドロ                                                                                                    | 定」<br>1名ローロン<br>と<br>キシル)<br>レン)= ジイン                                                                                                    | <b>物</b> 」<br>バックネート                                                                                                    | ر<br>۴x                                                                                                    | 3                                                                                                    |                                                                                                    |                                                                                                    | <sup>⊙</sup> Tierl-簡<br>○ Tierl-通<br>○ TierI                                                                                                    | ヘルブ<br>易モード<br>ペルブ                                                                                                    |                |               |                    | <ol> <li>①名はで(て</li> <li>②イ</li> <li>②イ</li> <li>②</li> <li>②</li> <li>②</li> <li>②</li> <li>②</li> <li>②</li> <li>②</li> <li>②</li> <li>②</li> <li>③</li> <li>○</li> <li>○</li> <li< th=""><th>ーザー<br/>4<br/>す<br/>す<br/>す<br/>日<br/>20<br/>2<br/>2<br/>3<br/>2<br/>3<br/>3<br/>3<br/>3<br/>3<br/>5<br/>1<br/>5<br/>1<br/>5<br/>1<br/>5<br/>1<br/>5<br/>1<br/>5<br/>1<br/>5<br/>1<br/>5<br/>1<br/>5<br/>1<br/>5<br/>1<br/>5<br/>1<br/>5<br/>1<br/>5<br/>5<br/>5<br/>5<br/>5<br/>5<br/>5<br/>5<br/>5<br/>5<br/>5<br/>5<br/>5</th><th>独自の<br/>い場<br/>3」の<br/>み<br/>い<br/>は<br/>(い<br/>(い<br/>(い)<br/>(い)<br/>(い)<br/>(い)<br/>(い)<br/>(い)<br/>(い)<br/>(い)<br/>(</th><th>物合シの自 、 、 、 、 、 、 、 、 、 、 、 、 、 、 、 、 、 、 、</th></li<></ol> | ーザー<br>4<br>す<br>す<br>す<br>日<br>20<br>2<br>2<br>3<br>2<br>3<br>3<br>3<br>3<br>3<br>5<br>1<br>5<br>1<br>5<br>1<br>5<br>1<br>5<br>1<br>5<br>1<br>5<br>1<br>5<br>1<br>5<br>1<br>5<br>1<br>5<br>1<br>5<br>1<br>5<br>5<br>5<br>5<br>5<br>5<br>5<br>5<br>5<br>5<br>5<br>5<br>5                                                                                                    | 独自の<br>い場<br>3」の<br>み<br>い<br>は<br>(い<br>(い<br>(い)<br>(い)<br>(い)<br>(い)<br>(い)<br>(い)<br>(い)<br>(い)<br>(                                                                                                    | 物合シの自 、 、 、 、 、 、 、 、 、 、 、 、 、 、 、 、 、 、 、                                                                                                    |
| STEP(1)<br>上学物質<br>名称<br>STEP(2)               | 「評価対象の指<br>1.3350070やほ<br>7.2.4-1954ルでか<br>5.452-1954ルでか<br>5.452-1954ルでの<br>5.452-1954                                                                                                    | 定」<br>「発ローロン<br>たい<br>キシット)<br>シン)=ジイン                                                                                                    | ト<br>ノジアネート                                                                                                    | ر<br>قx                                                                                                    | 2                                                                                                    |                                                                                                    | The second second secon | C Tierl-Mi<br>C Tierl-Mi<br>C Tierl<br>C Tierl                                                                                                    | ヘルブ<br>易モード<br>ペルブ                                                                                                    |                |               |                    | <ol> <li>①名はで(て</li> <li>②イ</li> <li>② イ</li> <li>⑪ ン</li> <li>望 ン</li> <li>望 い</li> </ol>                                                                                                    | -ザー $3$<br>一ザー $3$<br>参質 DI<br>1D 20<br>つか部分<br>さい。<br>加した <sup>1</sup>                                                                                                    | 独自の<br>い場<br>3」の<br>み<br>い<br>場<br>(<br>い<br>場<br>(<br>)<br>い<br>場<br>(<br>)<br>の<br>(<br>)<br>い<br>場<br>(<br>)<br>の<br>場<br>(<br>)<br>の<br>場<br>(<br>)<br>の<br>場<br>(<br>)<br>の<br>場<br>(<br>)<br>の<br>(<br>)<br>の<br>(<br>)<br>)<br>の<br>(<br>)<br>(<br>)                                                                                                    | 物合シの自 た化原 ない たんぽう しんしょう しょうしょう しょう                                                                                                    |
| STEP(1)<br>上学物質<br>名称                          | 「評価対象の指<br>1.3                                                                                                    | 定」<br>定し<br>「弦ローロン<br>シンシン=ジイン                                                                                                    |                                                                                                    | фх<br>1/3/-9                                                                                                    | 2                                                                                                    |                                                                                                    |                                                                                                    | C Tierl-篇<br>C Tierl-通<br>C Tierl<br>Tierl<br>路位                                                                                                    | ヘルブ<br>易モード<br>ペルブ<br>(DBJの設定値                                                                                                    |                |               |                    | <ol> <li>①名はで(て</li> <li>② イ質</li> <li>② イ質</li> <li>二 登 * </li> <li>第 </li> </ol>                                                                                                    | ーザー<br>録した<br>動質 DI<br>1D 20<br>み部分<br>さい。<br>加した<br>ド<br>-<br>「<br>加<br>した<br>-<br>ト<br>の<br>、<br>-<br>欄<br>の                                                                                                    | 虫<br>い<br>場<br>い<br>場<br>の<br>の<br>降<br>に<br>う<br>の<br>し<br>に<br>う<br>の<br>し<br>に<br>う<br>の<br>し<br>に<br>う<br>の<br>し<br>に<br>う<br>の<br>に<br>う<br>の<br>に<br>う<br>の<br>に<br>う<br>の<br>に<br>う<br>の<br>に<br>う<br>の<br>に<br>う<br>の<br>に<br>う<br>の<br>に<br>う<br>の<br>の<br>に<br>う<br>の<br>の<br>に<br>う<br>の<br>の<br>に<br>う<br>の<br>の<br>に<br>う<br>の<br>の<br>に<br>う<br>の<br>の<br>に<br>う<br>の<br>の<br>に<br>う<br>の<br>の<br>に<br>う<br>の<br>の<br>に<br>う<br>の<br>の<br>に<br>う<br>の<br>の<br>に<br>う<br>の<br>の<br>の<br>に<br>う<br>の<br>の<br>の<br>に<br>う<br>の<br>の<br>の<br>に<br>う<br>の<br>の<br>の<br>の<br>の<br>の<br>の<br>の<br>の<br>の<br>の<br>の<br>の                                                                                                    | 物合シの自 、化項 (学月                                                                                                    |
| STEP(1)<br>上学物質<br>名称<br>ST EP(0               | 「評価対象の指<br>1, g=370070ペン(6<br>ペーサム - トリメチルつせつ<br>メラレルマレー<br>アンの超な(2, 1 - 72-1<br>のFX                                                                                                    | 定」<br>定し - の と シンシン= ジイン                                                                                                    | わり<br>わり<br>か<br>か<br>子<br>量<br>蒸気<br>床                                                                                                    | фх<br>1/5メ-9                                                                                                    |                                                                                                    | ol                                                                                                    |                                                                                                    | ← Tierf-通<br>← Tierf-通<br>← Tierf-通<br>括定                                                                                                    | ヘルブ<br>易モード<br>常モード<br>へルブ<br>DBJの設定値<br>-                                                                                                    |                |               | -                  | <ol> <li>①名はで(て</li> <li>② イ質追</li> <li>② イ質加さ</li> <li>② イ質加さ</li> </ol>                                                                                                    | ーザー<br>分質 DI<br>1D 20<br>つかの<br>コン<br>コン<br>コン<br>コン<br>コン<br>した<br>パン<br>した<br>パン<br>した<br>パン<br>コン<br>コン<br>コン<br>コン<br>コン<br>コン<br>コン<br>コン<br>コン<br>コ                                                                                                    | 虫<br>い<br><b>3</b><br>」<br>の<br>降<br>に<br>う                                                                                                    | 物合シの自 た化項 気に一行加 「学目                                                                                                    |
| STEP(1)<br>と学物質<br>STEP()                      | 「評価対象の指<br>1.3-370070での<br>へだ」<br>1.24-10メ50の70<br>30は取り(2-15)から<br>1.24-10メ50<br>30は取り(2-15)から<br>1.25<br>30は取り(2-15)から<br>1.25<br>30は取り(2-15)から<br>1.25<br>30は取り(2-15)から<br>1.25<br>30は取り(2-15)から<br>1.25<br>30は<br>1.25<br>30は<br>1.25<br>30は<br>1.25<br>30<br>30は<br>1.25<br>30<br>30<br>30<br>30<br>30<br>30<br>30<br>30<br>30<br>30<br>30<br>30<br>30                                                                                                    | 定」<br>120-D)<br>ジッル)<br>ジッル)<br>ジッル)<br>ジッル)<br>ジャル)<br>ジャル)                                                                                                    | 均<br>ガ<br>ガ<br>ガ<br>フ<br>ネート                                                                                                    | <b>д</b> х                                                                                                    | 2/m<br>                                                                                                    | ol                                                                                                    |                                                                                                    | ← Tierl-簡<br>← Tierl-簡<br>← Tierl<br>指定<br>【物理                                                                                                    | ヘルブ<br>易モード<br>易モード<br>小ルブ<br>DBJの設定値<br>-<br>-<br>-                                                                                                    |                |               |                    | <ol> <li>①名はで(て</li> <li>②イ質追そく</li> <li>②イ質追び</li> <li>ジ名加の</li> <li>追」 新さめ</li> </ol>                                                                                                    | ーザー7<br>録 f DI<br>1D 20<br>(み部分)<br>ししー 欄また<br>のすっ<br>に<br>りの<br>た<br>ト<br>の<br>す<br>し<br>に<br>り<br>の<br>の<br>り<br>い<br>の<br>い<br>の<br>い<br>の<br>い<br>い<br>の<br>い<br>い<br>の<br>い<br>の<br>い<br>い<br>の<br>い<br>い<br>の<br>い<br>い<br>の<br>い<br>い<br>い<br>い<br>い<br>い<br>い<br>い<br>い<br>い<br>い<br>い<br>い<br>い<br>い<br>い<br>い<br>い<br>い<br>い                                                                                                    | 独い<br>3<br>以<br>い<br>3<br>)<br>(<br>)<br>(<br>)<br>)<br>(<br>)<br>)<br>(<br>)<br>(<br>)<br>)<br>(<br>)<br>(<br>)<br>)<br>(<br>)<br>(<br>)<br>)<br>(<br>)<br>)<br>(<br>)<br>)<br>(<br>)<br>)<br>(<br>)<br>)<br>(<br>)<br>)<br>(<br>)<br>)<br>)<br>(<br>)<br>)<br>)<br>(<br>)<br>)<br>)<br>(<br>)<br>)<br>)<br>(<br>)<br>)<br>)<br>(<br>)<br>)<br>)<br>(<br>)<br>)<br>)<br>(<br>)<br>)<br>)<br>(<br>)<br>)<br>)<br>(<br>)<br>)<br>)<br>) | 物合シの追 た化項 れていたい たいしょう しょうしょう しょうしょう いんしょう しんしょう しんしょ しんしょ                                                                                                    |
| STEP (1)<br>と学物質<br>名称<br>STEP (2)<br>新<br>物   | 1.3-370070ので、ほ<br>ア、セン<br>ア、セン<br>フタル酸化(2-15)ルベンセ<br>フタル酸化(2-15)ルベンセ<br>フタル酸化(2-15)ルベンセ<br>していて、<br>・・・・・・・・・・・・・・・・・・・・・・・・・・・・・・・・・・・                                                                                                    | 定」<br>120-0)<br>ギシル)<br>ギシル)<br>ギシル)<br>ギシル)<br>ギシル)<br>ギシー                                                                                                    | 物力           少アネート           分子量           蒸気圧の温度           次溶解度の                                                                                                    | С                                                                                                    | g/m<br>Pa<br>Tr<br>mg/<br>mg/                                                                                                    |                                                                                                    |                                                                                                    | ← Tiert-簡<br>← Tiert-通<br>← Tiert<br>指定<br>【19月                                                                                                    | ヘルブ<br>易モード<br>第モード<br>***<br>                                                                                                    |                |               |                    | <ol> <li>①名はで(て</li> <li>②イ質追そう</li> <li>二登悼質囲だ</li> <li>追」 称さ物:</li> </ol>                                                                                                    | <ul> <li>ザーチーチーチーチーチーチーチーチーチーチーチーチーチーチーチーチーチーチーチ</li></ul>                                                                                                    | 虫い<br>3<br>以<br>い<br>3<br>)<br>()<br>()<br>()<br>()<br>()<br>()<br>()<br>()<br>()                                                                                                    | ゆ合シの追 た化項 れていたい たいしょう しょうしょう しょうしょう しょうしょう たいしょう しょうしょう しょうしょう しょうしょう しょうしょう しょうしょう しょうしょう しょうしょう しょうしょう しょうしょう しょうしょう しょうしょう しょうしょう しょうしょう しょうしょう しょうしょう しょうしょう しょうしょう しょうしょう しょうしょう しょうしょう しょうしょう しょうしょう しょうしょう しょうしょう しょうしょう しょうしょう しょうしょう しょうしょう しょうしょう しょうしょう しょうしょう しょうしょう しょうしょう しょうしょうしょう しょうしょう しょうしょう しょうしょうしょう しょうしょう しょうしょう しょうしょう しょうしょう しょうしょう しょうしょう しょうしょう しょうしょう しょうしょう しょうしょう しょうしょう しょうしょう しょうしょう しょうしょう しょうしょう しょうしょう ひょうしょう しょうしょう しょうしょう しょうしょう しょうしょう しょうしょう しょうしょう しょうしょう しょうしょう しょうしょう しょうしょう しょうしょう しょうしょう しょうしょう しょうしょう しょうしょう しょうしょう しょうしょう しょうしょう しょうしょう しょうしょう しょうしょう しょうしょう しょうしょう しょうしょう しょうしょうしょうしょう しょうしょう しょうしょう しょうしょう しょうしょう しょうしょう しょうしょう しょうしょう しょうしょう しょうしょう しょうしょう しょうしょう しょうしょう しょうしょう しょうしょう しょうしょう しょうしょう しょうしょう しょうしょう しょうしょう しょうしょう しょうしょう しょうしょう しょうしょう しょうしょう しょうしょう しょうしょう しょう                                                                                                    |
| STEP(1)<br>上学物質<br>名称<br>STEP(2)<br>新          | 「評価対象の指<br>1.3-370070やほ<br>1.2.4-1954について<br>1.2.4-1954について<br>5042(4.1-7)<br>1954<br>1954<br>1954<br>1954<br>1954<br>1954<br>1954<br>1954                                                                                                    | 定」<br>「RAD - D)<br>「シッル)<br>シット)<br>ジット)<br>ジット)<br>ジット)<br>ジット)<br>ジャート)<br>二<br>菜<br>オクタ                                                                                                    | やアネート<br>分子量<br>蒸気圧の 温<br>水溶剤度<br>二水溶剤度<br>二水溶剤度の<br>温<br>サールの分類                                                                                                    | ずx<br>(「ラメータ<br>変<br>(「原数)                                                                                                    | <u>s/m</u><br>عمر<br>ک<br>ادولا                                                                                                    |                                                                                                    |                                                                                                    | C Tierl-簡<br>C Tierl-通<br>C Tierl<br>括定<br>【特徴                                                                                                    | ヘルブ<br>易モード<br>常モード<br>の設定値<br>-<br>-<br>-<br>-<br>-<br>-<br>-<br>-<br>-<br>-<br>-                                                                                                    |                |               |                    | <ol> <li>①名はで(て</li> <li>②イ質追そ入力</li> <li>②なり</li> <li>②く質追そ入り</li> <li>②く質追そう</li> <li>③して</li> <li>③して</li> <li>○して</li> <li>○して</li></ol>                                                                                                    | <ul> <li>一録の質 DI</li> <li>「ID 20</li> <li>」のすいの</li> <li>」の</li> <li>「日本</li> <li>」の</li> <li>「日本</li> <li>「日本</li> <li>」</li></ul>                                                                | 独い<br>引<br>以<br>い<br>)<br>物<br>の<br>後<br>い<br>)<br>)<br>物<br>の<br>遇<br>い<br>)<br>)<br>物<br>の<br>遇<br>い<br>)<br>)<br>物<br>の<br>遇<br>い<br>)<br>)<br>物<br>の<br>遇<br>い<br>う<br>い<br>う<br>い<br>い<br>う<br>い<br>う<br>い<br>う<br>い<br>う<br>い<br>う<br>い<br>う<br>い<br>う<br>い<br>い<br>い<br>う<br>い<br>い<br>い<br>い<br>い<br>い<br>い<br>い<br>い<br>い<br>い<br>い<br>い                                                                                                    | ゆ合シの追 た化項 れに臀に一行加 「学目 ば呼                                                                                                    |
| STEP(1)<br>STEP(9)<br>STEP(9)                  | 「評価対象の指<br>1,3ジカロウロやいの<br>1,2-4-トリメールマル<br>1,2-4-トリメールマル<br>25-レックロックローン<br>5-1-2-1<br>5-1-2-1<br>5-1<br>5-1<br>5-1<br>5-1<br>5-1<br>5-1<br>5-1<br>5-1<br>5-1<br>5                                                                                                    | 定し<br>除ひ-0か<br>がい)<br>がい<br>が<br>が<br>が<br>が<br>が<br>が<br>が<br>が<br>が<br>が<br>が<br>が<br>が                                                                                                    |                                                                                                    | fx<br>(バラメータ)<br>夏<br>1度<br>(KA数)<br>世<br>世<br>2014<br>1度<br>1度<br>1度<br>1度<br>1度<br>1度<br>1度<br>1度<br>10<br>10<br>10<br>10<br>10<br>10<br>10<br>10<br>10<br>10                                                                                                    | e/m<br>participation<br>provided<br>provided<br>pro |                                                                                                    | 1-1-1-                                                                                                    | C Tierl-通<br>C Tierl-通<br>C Tierl<br>Tierl<br>指定<br>【 10月                                                                                                    | ヘルブ<br>易モード<br>常モード<br>つい<br>DDBJの設定値<br>-<br>-<br>-<br>-<br>-<br>-<br>-<br>-<br>-<br>-                                                                                                    |                |               |                    | <ol> <li>①名はで(て</li> <li>②イ質追そ入出</li> <li>二登悼質囲だ</li> <li>追」 利さ物情れ</li> </ol>                                                                                                    | <ul> <li>一録質 DI</li> <li>「ID 20</li> <li>()みい。</li> <li>()のうさ</li> <li>()のうます</li> <li>()のうます</li> <li>()のます</li> <li>()のます</li> <li>()のます</li> <li>()のます</li> <li>()のます</li> <li>()のます</li> <li>()のます</li> <li>()のます</li> <li>()のます</li> <li>()のます</li> <li>()のます</li> <li>()のます</li> <li>()のます</li> <li>()のます</li> <li>()のます</li> <li>()のます</li> <li>()のます</li> <li>()のます</li></ul> | 独い<br>3<br>以<br>)<br>物<br>の<br>後<br>に<br>)<br>物<br>の<br>後<br>し<br>、<br>、<br>秋<br>動<br>赤<br>し<br>、<br>、<br>、<br>、<br>、<br>、<br>、<br>、<br>、<br>、<br>、<br>、<br>、                                                                                                    | ゆ合シの自 た化項 れにみ りょうしん たいしょう たいしょう たいしょう しょうしょう しょうしょう しょうしょう しょうしょう しょうしょう しょうしょう しょうしょう しょうしょう しょうしょう しょうしょう しょうしょう しょうしょう しょうしょう しょうしょう しょうしょう しょうしょう しょうしょう しょうしょう しょうしょう しょうしょう しょうしょう しょうしょう しょうしょう しょうしょう しょうしょう しょうしょう しょうしょう しょうしょう しょうしょう しょうしょう しょうしょう しょうしょう しょうしょう しょうしょう しょうしょう しょうしょうしょうしょう しょうしょう しょうしょうしょう しょうしょう しょうしょう しょうしょう しょうしょう しょうしょう しょうしょう しょうしょう しょうしょう しょうしょう しょうしょう しょうしょう しょうしょう しょうしょう しょうしょう しょうしょう しょうしょう しょうしょう しょうしょう しょうしょう しょうしょう しょうしょう しょうしょう しょうしょう しょうしょう しょうしょう しょうしょう しょうしょう しょうしょう しょうしょう しょうしょう しょうしょう しょうしょう しょうしょう しょうしょう しょうしょう しょうしょう しょうしょう しょうしょう しょうしょう しょうしょう しょうしょうしょう しょうしょう しょうしょう しょうしょう しょうしょうしょう しょうしょう しょうしょう しょうしょう しょうしょう しょうしょう しょうしょう しょうしょう しょうしょう しょうしょう しょうしょう しょうしょう しょうしょう しょうしょう しょうしょう しょうしょう しょうしょう しょうしょう しょうしょう しょうしょう しょうしょう しょうしょう しょうしょう しょうちょう しょう しょう しょうしょう しょう しょういい しょうしょう しょうしょう しょうしょう しょうしょう しょうしょう しょう                                                                                                    |
| STEP(1)                                        | 【評価対象の指<br>1, 3-370070ペッ(6<br>ペーサント・リンチルマント<br>クラントリンチルマント<br>フラントロント<br>フラントレント<br>フラントレント<br>フラントレント<br>フラントレント<br>フラントレント<br>レント<br>レント<br>レント<br>レント<br>レント<br>レント<br>レント<br>レント<br>レン                                                                                                    | <b>定</b> 」<br>「塔D-D)<br>茶<br>※<br>ジン)= ジイン<br>、<br>ボ<br>な<br>ジ<br>、<br>、<br>、<br>、<br>、<br>、<br>、<br>、<br>、<br>、<br>、<br>、<br>、                                                                                                    | や<br>か<br>7<br>2<br>次<br>5<br>気<br>正<br>つ<br>二<br>2<br>、<br>に<br>つ<br>二<br>2<br>、<br>に<br>つ<br>二<br>2<br>、<br>に<br>つ<br>二<br>2<br>、<br>に<br>つ<br>二<br>2<br>、<br>に<br>つ<br>二<br>2<br>、<br>に<br>つ<br>二<br>こ<br>に<br>、<br>に<br>つ<br>二<br>こ<br>に<br>、<br>に<br>つ<br>二<br>こ<br>に<br>、<br>に<br>つ<br>二<br>つ<br>二<br>、<br>に<br>お<br>に<br>つ<br>二<br>つ<br>二<br>こ<br>れ<br>こ<br>の<br>二<br>つ<br>二<br>つ<br>一<br>つ<br>二<br>つ<br>つ<br>つ<br>つ<br>つ<br>つ<br>つ<br>つ<br>つ<br>つ<br>つ<br>つ<br>つ | ズ<br>(バラメータ)<br>変<br>ビ係数<br>単位的<br>(係数)<br>単位的                                                                                                    | E/m<br>Pa<br>©<br>©<br>logKi<br>Ligg                                                                                                    | ol<br>01<br>//L<br>00<br>4<br>4<br>                                                                                                    | 2-1-                                                                                                    | ← Tier-簡<br>← Tier-簡<br>← Tierl<br>指定<br>【時期                                                                                                    | ヘルブ<br>易モード<br>常モード<br>つレブ<br>DBJの設定値<br>-<br>-<br>-<br>-<br>-<br>-<br>-<br>-<br>-<br>-<br>-<br>-<br>-<br>-<br>-<br>-<br>-<br>-<br>-                                                               |                |               |                    | <ol> <li>①名はで(て</li> <li>②イ質追そ入出、</li> <li>二登悼質囲だ</li> <li>追」称さ物情れ</li> </ol>                                                                                                    | ー録顔TID 20分<br>TID 20分<br>ししー欄まをがす                                                                                                    | 虫い3」以下<br>動い3」以下<br>物の選。<br>訳動赤<br>で<br>して、<br>で<br>し、<br>し、<br>し、<br>し、<br>し、<br>し、<br>し、<br>し、<br>し、<br>し、                                                                                                    | 物合シの追 た化項 れにみ くうしょう しょうしょう しょうしょう しょうしょう しょうしん しょうしん しょうしん しょうしん しょうしん しょうしょう しんしょう しんしょ しんしょ |
| STEP(1)                                        | 「評価対象の指<br>1,3-370070へで、<br>なった」、<br>1,24-1以5月につた。G<br>なんだ、<br>なんだ、<br>なんだ、<br>なんだ、<br>なんだ、<br>なんだ、<br>なんだ、<br>なんだ、                                                                                                    | <b>定」</b><br>1×20-00<br>茶ジルショジイン<br>茶<br>オ<br>オ<br>な<br>多<br>な<br>多<br>な<br>多<br>、<br>数<br>、<br>し<br>、<br>、<br>、<br>、<br>、<br>、<br>、<br>、<br>、<br>、<br>、<br>、<br>、                                                                                                    |                                                                                                    | パラメータ           夏           12           15           15           15           15           15                                                                                                    | g/m<br>Pa<br>°C<br>°C<br>Lkg<br>mg/r<br>Lkg                                                                                                    | 0<br>1<br>1<br>1<br>1<br>1<br>1<br>1<br>1<br>1<br>1<br>1<br>1<br>1<br>1<br>1<br>1<br>1<br>1<br>1                                                                                                    | 2-4-                                                                                                    | ← Tiert-簡<br>← Tiert-簡<br>← Tiert-通<br>括定<br>【物質                                                                                                    | ヘルブ<br>易モード<br>第モード<br>1000の設定値<br>-<br>-<br>-<br>-<br>-<br>-<br>-<br>-<br>-<br>-<br>-<br>-<br>-<br>-<br>-<br>-<br>-<br>-<br>-                                                                     |                |               |                    | <ul> <li>①名はで(て</li> <li>②イ質追そ入出分</li> <li>二登悼質囲だ</li> <li>追」 新さ物情れ</li> </ul>                                                                                                    | <ul> <li>一録質DI</li> <li>「ID 20</li> <li>」のすさ</li> <li>加シゴれ質報よ</li> <li>しー欄まをがす</li> <li>たトのす達i</li> </ul>                                                                                                    | 虫い3」以う<br>物の選。択動赤<br>して、<br>して、<br>して、<br>して、<br>して、<br>して、<br>して、<br>して、                                                                                                    | 物合シの追 た化項 れにみ しょうしん しょうしょう しょうしょう しょうしょう しょうしん しょうしん しょうしょう しょうい しょうしょう しょうしょう しょうしん しょうしん しょうしん しょうしん しょうしん しょうしん しょうしん しょうしん しょうしん しょうしん しょうしん しょうしん しょうしょう しょうしん しょうしん しょうしん しょうしん しょうしん しょうしん しょうしん しょうしん しょうしん しょうしん しょうしん しょうしん しょうしん しょうしん しょうしん しょうしん しょうしん しょうしん しょうしん しょうしん しょうしん しょうしん しょうしん しょうしょう しょう しょう しょう しょう しょう しょう しょう しょう                                                                              |
| STEP(1)<br>名称<br>STEP(2)                       |                                                                                                    | <b>定」</b><br>「老D-D)<br>ドシンジンジンジンジンジンジンジンジンジンジンジンジンジンジンジンジンジンジンジ                                                                                                    | 参び<br>か<br>か<br>子<br>量<br>二<br>次<br>六<br>溶<br>所<br>度<br>の<br>二<br>よ<br>、<br>次<br>溶<br>所<br>度<br>の<br>二<br>ま<br>、<br>、<br>に<br>、<br>で<br>ネ<br>、<br>に<br>、<br>、<br>、<br>、<br>、<br>、<br>、<br>、<br>、<br>、<br>、<br>、<br>、                                                                                                    | す           (パラメータ)           夏           記録           記録           記録                                                                                                    | e/m<br>Pa<br>Pa<br>Do<br>Co<br>Co<br>Co<br>Co<br>Co<br>Co<br>Co<br>Co<br>Co<br>Co<br>Co<br>Co<br>Co                                                                                                    | 0<br>0<br>1<br>1<br>1<br>1<br>1<br>1<br>1<br>1<br>1<br>1<br>1<br>1<br>1<br>1<br>1<br>1<br>1<br>1                                                                                                    | 2-4-                                                                                                    | ← Tiert-簡<br>← Tiert-通<br>← Tiert<br>括定<br>← Tiert<br>・<br>・<br>・<br>・<br>・<br>・<br>・<br>・<br>・<br>・<br>・<br>・<br>・                                                                                                    | ヘルブ<br>易モード<br>第モード<br>第モード<br>00日の設定値<br>-<br>-<br>-<br>-<br>-<br>-<br>-<br>-<br>-<br>-<br>-<br>-<br>-<br>-<br>-<br>-<br>-<br>-<br>-                                                              |                |               |                    | ①名はで(て    ②イ質追そ入出分    ~                                                                                                    | ー録の質DI<br>「ID 20<br>うたい」のでは、<br>しー欄まをがす<br>たトのす速自                                                                                                    | 虫い<br>引<br>以<br>)<br>物の選。<br>訳<br>動赤<br>)<br>)<br>物の選。<br>訳<br>動赤<br>)<br>(<br>)<br>)<br>)<br>)<br>物の選。<br>訳<br>動赤<br>)<br>)<br>)<br>)<br>)<br>)<br>)<br>)<br>)<br>)<br>)<br>)<br>)                                                                                                    | 物合シの自 た化項 れにみ 気に一行加 「学目 ば呼部                                                                                                    |
| STEP(1)<br>STEP(0                              | 【評価対象の指<br>1.3-370070ペパ<br>1.2-4-10/3FUC2Cの<br>1.2-4-10/3FUC2Cの<br>なり、パンクト<br>1.2-4-10/3FUC2Cの<br>は、<br>り、2-4-10/3FUC2Cの<br>は、<br>り、2-4-10/3FUC2Cの<br>は、<br>し、<br>に、<br>の<br>に、<br>の<br>に、<br>の<br>に、<br>の<br>に、<br>の<br>に、<br>の<br>に、<br>の                                                                                                    | <b>定」</b><br>「老D-D)<br>シン<br>ジン)=ジイン<br>第<br>2/シン<br>ジン<br>ジン<br>ジン<br>ジン<br>ジン<br>ジン<br>ジン<br>ジン<br>ジン<br>ジ                                                                                                    |                                                                                                    | 育x<br>方<br>(パラメータ<br>変<br>直度<br>(活数<br>生<br>(活数<br>生<br>子<br>オ))                                                                                                    | g/m<br>g/m<br>Pa<br>°C<br>LlogKu<br>Lkg<br>mg.r<br>mg.g <sup>1</sup>                                                                                                    | 0<br>0<br>1<br>1<br>1<br>1<br>1<br>1<br>1<br>1<br>1<br>1<br>1<br>1<br>1<br>1<br>1<br>1<br>1<br>1                                                                                                    | 2-7-                                                                                                    | C Tiert-通<br>C Tiert-通<br>C Tiert-通<br>Tiert<br>Kitz<br>Kitz<br>Kitz<br>Kitz<br>Kitz<br>Kitz<br>Kitz<br>Kit                                                                                                    | ヘルブ<br>易モード<br>常モード<br>ついまでででで<br>ついまでの<br>この<br>この<br>この<br>この<br>この<br>この<br>この<br>この<br>この<br>この<br>この<br>この<br>に<br>つい<br>つい<br>つい<br>つい<br>つい<br>つい<br>つい<br>つい<br>つい<br>つい<br>つい<br>つい<br>つい |                |               |                    | ①名はで(て   ②イ質追そ入出分                                                                                                    | ー録のID3さ  加シ」れ質報よ<br>一たDIの部い  しー欄まをがす                                                                                                    | 虫い<br>3<br>以<br>)<br>物の選。<br>訳<br>動赤<br>(<br>)<br>)<br>)<br>物の選。<br>訳<br>動赤<br>一<br>(<br>)                                                                                                    | 物合シの追 た化項 れにみ 気に一行加 「学目 ば呼部                                                                                                    |
| STEP(1)                                        | 「評価対象の指<br>1.9-270070ペパ<br>1.2.4-1058000<br>1.2.4-1058000<br>1.2.4-105800<br>1.2.4-105800<br>1.2.4-105800<br>1.2.4<br>1.2.4<br>1.2 | <b>定」</b><br>1を0-0)<br>シンシン=ジイン<br>茶<br>整<br>水<br>2<br>次<br>2<br>ジン<br>ジン<br>ジン<br>ジン<br>ジン<br>ジン<br>ジン<br>ジン<br>ジン<br>ジン                                                                                                    |                                                                                                    | 育x<br>方<br>方<br>方<br>大<br>ラメータ<br>夏<br>正<br>作<br>数<br>性<br>性<br>性<br>性<br>生<br>特<br>数<br>一<br>平<br>均)                                                                                                    | g/m<br>Pa<br>%<br>%<br>mg.n<br>mg.kg <sup>1</sup><br>mg.kg <sup>1</sup><br>mg.kg <sup>2</sup>                                                                                                    | 0<br>0<br>1<br>1<br>1<br>1<br>1<br>1<br>1<br>1<br>1<br>1<br>1<br>1<br>1<br>1<br>1<br>1<br>1<br>1                                                                                                    | 1                                                                                                    | ← Tierf-簡<br>← Tierf-通<br>← Tierf-通<br>F Tierf<br>本<br>本<br>本<br>本<br>本<br>本<br>本<br>本<br>本<br>本<br>本<br>本<br>本                                                                                                    | ヘルブ<br>易モード<br>常モード<br>************************************                                                                                                    |                |               |                    | ①名はで(て  ②イ質追そ入出分                              ② イ質追そ入出分                                                                                                    | ー録顔TDDAさの「いく」ればない。<br>「ADDA」では、「いく」のです。<br>「いく」のです。<br>「いく」のです。<br>「いく」のです。<br>「いく」のです。<br>「いく」のです。<br>「いく」のです。<br>「いく」のです。<br>「いく」のです。<br>「いく」のです。<br>「いく」ので、「いく」ので、「いく」ので、「いく」ので、<br>「いく」ので、<br>「い、<br>「い」ので、<br>「い、<br>「い」ので、<br>「い、<br>「い」ので、<br>「い、<br>「い、<br>「い」ので、<br>「い、<br>「い、<br>「い、<br>「い」ので、<br>「い、<br>「い、<br>「い、<br>「い、<br>「い、<br>「い、<br>「い、<br>「い、<br>「い、<br>「い                                                                                                    | 虫い3」以う<br>物の選。択動赤<br>のゆいう<br>で、<br>す<br>的<br>囲<br>の<br>に<br>う<br>、<br>、<br>、<br>、<br>、<br>、<br>、<br>、<br>、<br>、<br>、<br>、<br>、                                                                                                    | 物合シの自 に化項 れにみ 「学目 ば呼部                                                                                                    |
| STEP(1)<br>と学物質<br>STEP(0<br>の<br>の<br>有害性参    | 1.8-370070ペンでの<br>インセン・リンチルンプレ<br>クンセン・リンチルンプレ<br>クンセン・リンチルンプレ<br>フクローフン<br>フクローフン<br>にアレ<br>マークン<br>にアレ<br>マークン<br>にアレ<br>マークン<br>にアレ<br>マークン<br>にアレ<br>マークン<br>にアレ<br>マークン<br>にアレ<br>マークン<br>にアレ<br>マークン<br>にアレ<br>マークン<br>の<br>にアレ<br>マークン<br>の<br>にアレ<br>の<br>にアレ<br>の<br>に<br>の<br>に<br>の<br>に<br>の<br>に<br>の<br>に<br>り<br>い<br>の<br>に<br>の<br>に<br>の<br>に<br>の<br>に<br>の<br>に<br>の<br>に<br>の<br>に<br>の<br>に<br>の<br>に<br>の<br>に<br>の<br>に<br>の<br>に<br>し<br>に<br>あ<br>の<br>に<br>し<br>に<br>あ<br>の<br>に<br>の<br>に<br>し<br>に<br>あ<br>い<br>ー<br>の<br>に<br>の<br>に<br>し<br>に<br>あ<br>の<br>に<br>の<br>に<br>の<br>に<br>の<br>に<br>し<br>に<br>の<br>に<br>の<br>に<br>の<br>の<br>し<br>に<br>の<br>い<br>し<br>の<br>に<br>の<br>の<br>の<br>の<br>に<br>の<br>の<br>に<br>の<br>の<br>に<br>し<br>の<br>の<br>の<br>の<br>の<br>し<br>に<br>し<br>に<br>し<br>の<br>し<br>の<br>の<br>の<br>の<br>の<br>し<br>の<br>の<br>の<br>し<br>の<br>の<br>の<br>の<br>の<br>の<br>し<br>の<br>の<br>の<br>の<br>の<br>の<br>の<br>の<br>の<br>の<br>の<br>の<br>の                                                                                                    | 定」<br>「老D-DD<br>がシッシン」<br>支<br>をシント<br>ジン<br>デ<br>ズ<br>大<br>シン<br>ジン<br>デ<br>ジン<br>デ<br>ジン<br>デ<br>ジン<br>デ<br>ジン<br>デ<br>ジン<br>デ<br>ジン<br>デ<br>ジン<br>デ<br>ジン<br>デ<br>ジン<br>デ<br>ジン<br>デ<br>ジン<br>ジン<br>デ<br>ジン<br>ジン<br>ジン<br>デ<br>ジン<br>ジン<br>ジン<br>ジン<br>ジン<br>ジン<br>ジン<br>ジン<br>ジン<br>ジン | ドシアネート           分子量           蒸気圧           次次溶射度           汚針度の注意           (アレックスの音楽)           (マレックスの音楽)           (マレックスの音楽)                                                                                                    | パラメータ       度       1パラメータ       度       1/1000       度       1/1000       度       1/1000       度       1/1000       度       1/1000       度       1/1000       度       1/1000       度       1/1000       1/1000       1/1000       1/1000       1/1000       1/1000       1/1000       1/1000       1/1000       1/1000       1/1000       1/1000       1/1000       1/1000       1/1000       1/1000       1/1000       1/1000       1/1000       1/1000       1/1000       1/1000       1/1000       1/1000       1/1000       1/1000       1/1000       1/1000       1/1000       1/1000       1/1000       1/1000       1/1000       1/1000       1/1000       1/1000       1/1000       1/1000       1/1000       1/1000       1/1000       1/1000 </td <td>E/m<br/>Pa<br/>To<br/>To<br/>C<br/>Lkg<br/>mg,r<br/>mg,r<br/>mg,r<br/>mg,r<br/>mg,r<br/>mg,r<br/>mg,r<br/>mg,</td> <td>ol<br/>1<br/>1<br/>1<br/>1<br/>1<br/>1<br/>1<br/>1<br/>1<br/>1<br/>1<br/>1<br/>1<br/>1<br/>1<br/>1<br/>1<br/>1<br/>1</td> <td></td> <td>C Tied-簡<br/>C Tied-簡<br/>C Tied-通<br/>KANNET CHARACTER<br/>KANNET CHARACTER<br/>KANNET CHARA</td> <td>ヘルブ<br/>易モード<br/>常年ード<br/>************************************</td> <td></td> <td></td> <td></td> <td>①名はで(て   ②イ質追そ入出分                               ② イ質追そ入出分</td> <td>ー録顔TID部で、加ション質報まで、<br/>「ADAでのたち」の質報まであって、<br/>「おいたち」のです。</td> <td>虫い3」以う<br/>物の選。択動赤<br/>して、<br/>して、<br/>して、<br/>して、<br/>して、<br/>して、<br/>して、<br/>して、</td> <td>ゆ合シの自 た化項 れにみ 「学目 ば呼部</td> | E/m<br>Pa<br>To<br>To<br>C<br>Lkg<br>mg,r<br>mg,r<br>mg,r<br>mg,r<br>mg,r<br>mg,r<br>mg,r<br>mg,                                                                                                    | ol<br>1<br>1<br>1<br>1<br>1<br>1<br>1<br>1<br>1<br>1<br>1<br>1<br>1<br>1<br>1<br>1<br>1<br>1<br>1                                                                                                    |                                                                                                    | C Tied-簡<br>C Tied-簡<br>C Tied-通<br>KANNET CHARACTER<br>KANNET CHARACTER<br>KANNET CHARA                                                                                                    | ヘルブ<br>易モード<br>常年ード<br>************************************                                                                                                    |                |               |                    | ①名はで(て   ②イ質追そ入出分                               ② イ質追そ入出分                                                                                                    | ー録顔TID部で、加ション質報まで、<br>「ADAでのたち」の質報まであって、<br>「おいたち」のです。                                                                                                    | 虫い3」以う<br>物の選。択動赤<br>して、<br>して、<br>して、<br>して、<br>して、<br>して、<br>して、<br>して、                                                                                                    | ゆ合シの自 た化項 れにみ 「学目 ば呼部                                                                                                    |
| STEP(1)<br>STEP(2<br>STEP(2<br>物<br>術<br>有害性参照 | 「評価対象の指<br>1.3-ジグロフロやので、<br>1.2.4-リジタルマンで、<br>1.2.4-リジタルマンで、<br>1.2.4-リジターンで、<br>1.2.4-リジターンで、<br>1.2.4-リジターンで、<br>1.2.4-リジターンで、<br>1.2.4-リジターンで、<br>1.2.4-リジターンで、<br>1.2.4-リンマンで、<br>1.2.4-リンマンで、<br>1.2.4-リンマンで、<br>1.2.4-リンマンで、<br>1.2.4-リンマン<br>1.2.4-リンマン<br>1.2.4-リンマン<br>1.2.4-リンマン<br>1.2.4-リンマン<br>1.2.4-リンマン<br>1.2.4-リンマン<br>1.2.4-リンマン<br>1.2.4-リンマン<br>1.2.4-リンマン<br>1.2.4-リンマン<br>1.2.4-リンマン<br>1.3.4-リンマン<br>1.3.4-リン<br>1.3.4-リン<br>1.3.4-リン<br>1.3.4-リン<br>1.3.4-リン<br>1.3.4-リン<br>1.3.4-リン<br>1.3.4-リン<br>1.3.4-リン<br>1.3.4-リン<br>1.3.4-リン<br>1                                                                                                    | <b>定日</b><br>1820-00<br>第二<br>第二<br>第二<br>第二<br>第二<br>第二<br>第二<br>第二<br>第二<br>第二<br>第二<br>第二<br>第二                                                                                                    |                                                                                                    | パラメータ           変           調度           2C体数           度           調度           2C体数           度           調度           2C体数           度           調度           2C体数           度           1           2           1           2           3           2           物                                                                                                    | g/mg<br>Pa<br>°C<br>logK<br>logK<br>logK<br>g<br>mg kg <sup>-1</sup><br>mg kg <sup>-1</sup><br>mg kg <sup>-1</sup><br>mg kg <sup>-1</sup><br>mg kg <sup>-1</sup>                                                                                                    | 0<br>1<br>1<br>1<br>1<br>1<br>1<br>1<br>1<br>1<br>1<br>1<br>1<br>1                                                                                                    | 2-4-                                                                                                    | ← Tiert-簡<br>← Tiert-通<br>← Tiert-通<br>括定<br>【物料<br>→ →<br>→ →<br>→ →<br>→ →<br>→ →<br>→ →<br>→ →<br>→                                                                                                    | ヘルブ<br>易モード<br>第モード<br>2000<br>の設定値<br>-<br>-<br>-<br>-<br>-<br>-<br>-<br>-<br>-<br>-<br>-<br>-<br>-<br>-<br>-<br>-<br>-<br>-<br>-                                                                 |                |               |                    | ①名はで(て   ②イ質追そ入出分                                                                                                    | ー録がTDIでは、「APAでは、「APAでは、APAでは、APAではAPAでは                                                                                                    | 虫い3」以う 物の選。択動赤<br>の場の降に 質「択一寸的囲                                                                                                    | 吻合シの追 た化項 れにみ 「学目 ば呼部                                                                                                    |
| STEP(1)<br>比学物質<br>STEP(2<br>物<br>有害性参照値       | 「評価対象の指<br>1.3370070~G<br>1.2.4-1954ルでG<br>1.2.4-1954ルでG<br>1.2.4-1954ルでG<br>1.2.4-1954ルでG<br>1.2.4-1954ルでG<br>1.2.4-1954ル<br>(DIELOLE)<br>第単者<br>(DIELOLE)<br>写境<br>(PREC, DIEL)                                                                                                    | <b>定」</b><br>1/名D - D)<br>1/名D - D)<br>2/2<br>2/2<br>2/2<br>2/2<br>2/2<br>2/2<br>2/2<br>2/                                                                                                    |                                                                                                    | r<br>r<br>r<br>r<br>r<br>r<br>r<br>r<br>r<br>r<br>r<br>r<br>r<br>r                                                                                                    | g/m<br>g/m<br>Pa<br>TC<br>mg/g <sup>-1</sup><br>kg<br>mg.m<br>mg/g <sup>-1</sup><br>mg/g <sup>-1</sup><br>mg/g <sup>-1</sup><br>mg/g <sup>-1</sup><br>mg/g <sup>-1</sup><br>mg/g <sup>-1</sup><br>mg/g <sup>-1</sup><br>mg/g <sup>-1</sup><br>mg/g <sup>-1</sup>                                                                                                    | 0<br>0<br>1<br>1<br>0<br>0<br>1<br>1<br>0<br>0<br>0<br>1<br>1<br>1<br>0<br>0<br>1<br>1<br>1<br>0<br>0<br>1<br>1<br>1<br>1<br>0<br>0<br>1<br>1<br>1<br>1<br>1<br>1<br>1<br>1<br>1<br>1<br>1<br>1<br>1<br>1<br>1<br>1<br>1<br>1<br>1<br>1 | 2-7-                                                                                                    | C Tierl-∰<br>C Tierl-∰<br>C Tierl<br>Kavesgrouto<br>Kavesgrouto<br>K | ヘルブ<br>易モード<br>第モード<br>第モード<br>10日の設定値<br>-<br>-<br>-<br>-<br>-<br>-<br>-<br>-<br>-<br>-<br>-<br>-<br>-<br>-<br>-<br>-<br>-<br>-<br>-                                                              |                |               |                    | ①名はで(て   ②イ質追そ入出分                                                                                                    | ー録の質力すさ 加シ」れ質報よ しー欄まをがす                                                                                                    | 虫いJ 以 物の選っ訳動赤<br>の場の降い 質「択 す的囲                                                                                                    | 物合シの直 た化項 れにみ 「学目 ば呼部                                                                                                    |

図 5 物質 DB への新規物質の登録方法

#### 5. TRA の計算実行、結果の確認

- (1)TRA の計算実行
- ◆ 必要な情報をすべて入力し終えたら、「TRA の実行」ボタンを押してください。TRA ツールが起動し、計算が開始されます。

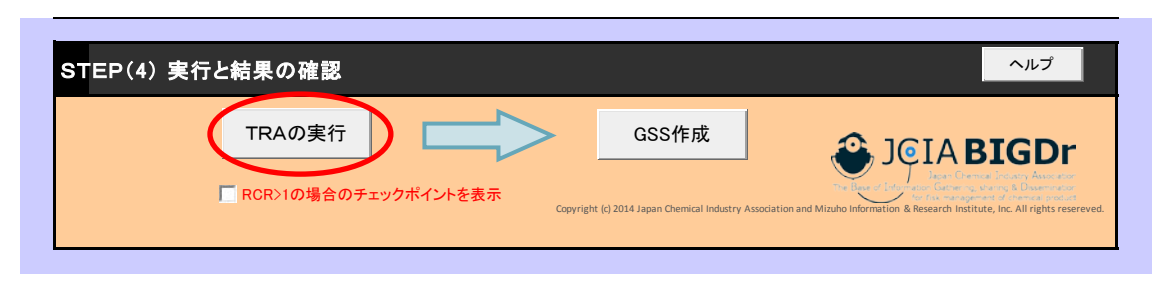

図 6 GSS Maker の「メイン」シートの TRA 実行ボタン

※リンクの更新についてのメッセージの表示を制御する方法

「TRA の実行」ボタンを押したときに、「このブックには、他のデータ ソースへのリンクが含まれています。 リンクを更新すると、Excel は最新のデータを取り込もうとします。リンクを更新しないと、以前の情報が使用されま す。」というメッセージが表示されることがあります。これは、他のブックへのリンクを含むブックを開い たときに表示されるメッセージです。

このメッセージを表示しないようにするには、以下の手順で設定を行ってください。一度設定すれば、 以降は表示されなくなります。

- ① TRA ツールの構成ファイルの1つである ecetocTRAM.xls を表示する。
- ② Excelのメニューで、「データ」→「リンクの編集」を選択すると、[リンクの編集]ダイアログが開く。
- ③ 「起動時の確認…」ボタンをクリックすると、[起動時の確認]ダイアログが開くので、「メッセージを 表示しないで、リンクの自動更新も行わない」を選択する。
- ④ ecetocTRAM.xls を保存する。(TRA ツールを構成する他のファイルの保存は不要です。)

#### (2)結果の確認、検討

- ◆ 計算が終わると、リスク比(RCR)の値が更新されます。
- ◆ RCR<1であれば青字、RCR≥1であれば赤字で表示されます。RCR≥1となっている シナリオがあれば、シナリオの設定を再検討してください。(RCR≥1となっているシ ナリオが1つでもあると、次のGSS 作成に進めない仕様となっています。)

※下図で表示されているのは、ECETOC TRA3.1 で実行した結果です。結果は、TRA のバージョンによって異なります。

| プロ4<br>飛散性個<br>作調<br>呼吸復<br>混                      | シナリオ名<br>セスカテゴリ(PROC)<br>作業形態<br>物質形状<br>体ン(作業温度での蒸気圧<br>(Pa)(液体)<br>業期間[時間/日]<br>換気状態<br>呆護具の有無と効率 | <ul> <li>製造</li> <li>PROC2.管理されたばく<br/>意のある前舗系の道路<br/>プロセスでの使用</li> <li>工業</li> <li>国体でない</li> <li>4時間以上</li> <li>量外</li> </ul> | 移し替え<br>PROGBL専用設備での<br>大容量コンテナとの等し<br>増え<br>国体でない<br>15分~1時間 | 混合<br>PROC2_管理されたばく<br>意のある問題条の道線<br>プロセスでの使用<br>工業<br>面体でない | 詰め替え<br>PR009.小容量コンテナ<br>への夢し替え<br>工業<br>重体でない |                       |
|----------------------------------------------------|----------------------------------------------------------------------------------------------------|----------------------------------------------------------------------------------------------------|---------------------------------------------------------------|--------------------------------------------------------------|------------------------------------------------|-----------------------|
| プロ4<br>飛散性個<br>作<br>1<br>一<br>呼吸復<br>混             | セスカテゴリ(PROC)<br>作業形態<br>物質形状<br>(*)/作業温度での蒸気圧<br>(Pa/液体)<br>案期間[時間/日]<br>換気状態<br>呆護具の有無と効率          | PROC2_管理されたばく<br>驚のある前候系の遠鏡<br>プロセスでの使用<br>工業<br>個体でない<br>4時間以上<br>量外                                                           | PROC85.専用設備での<br>大容量コンテナとの参し<br>替え<br>工業<br>固体でない<br>15分~1時間  | PR002_管理されたばく<br>第のある前舗系の道線<br>プロセスでの使用<br>工業<br>固体でない       | PRO00_小容量コンテナ<br>への多し替え<br>工業<br>重体でない         |                       |
| <sup>飛</sup> 散性(圖)<br>作<br>9<br>呼吸 <u></u> 月<br>混1 | 作業形態<br>物質形状<br>体)/作業温度での蒸気圧<br>(Pa)液体)<br>業期間[時間/日]<br>換気状態<br>呆護具の有無と効率                           | 工業<br>圏体でない<br>4時間以上<br>屋外                                                                                                    | 工業<br>圏体でない<br>15分~1時間                                        | 工業<br>画体でない                                                  | 工業<br>圏体でない                                    |                       |
| 飛散性(面)<br>作<br>呼吸<br>況<br>1                        | 物質形状<br>(4)/作業温度での蒸気圧<br>(Pa)(液体)<br>業期間[時間/日]<br>換気状態<br>呆護具の有無と効率                                 | 画体でない<br>4時間以上<br>量外                                                                                                    | <b>園体でない</b><br>15分~1時間                                       | 圏体でない                                                        | 国体でない                                          |                       |
| 飛散性(圖)<br>作動<br>呼吸頃<br>混                           | <ul> <li>(Pa):液体)</li> <li>(Pa):液体)</li> <li>業期間[時間/日]</li> <li>換気状態</li> <li>保護具の有無と効率</li> </ul>  | 4時間以上<br>重外                                                                                                    | 15分~1時間                                                       |                                                              |                                                |                       |
| 作<br>9<br>呼吸(9<br>混1                               | 業期間 [時間/日]<br>換気状態<br>保護具の有無と効率                                                                     | 4時間以上<br>量外                                                                                                    | 15分~1時間                                                       |                                                              |                                                |                       |
| 呼吸伤                                                | 換気状態<br>保護具の有無と効率                                                                                   | 물外                                                                                                    |                                                               | 4時間以上                                                        | 4時間以上                                          |                       |
| 呼吸饵<br>混1                                          | 保護具の有無と効率                                                                                           |                                                                                                    | 量外                                                            | 良好な全体換気の室内                                                   | 良好な全体換気の室内                                     |                       |
| 混1                                                 |                                                                                                    | なし                                                                                                    | あり(捕集率90%)                                                    | あり(捕集率90%)                                                   | あり(捕集率90%)                                     |                       |
|                                                    | 合物か(含有率)                                                                                            | いいえ                                                                                                    | いいえ                                                           | 1~5%                                                         | 1~5%                                           |                       |
| 保護                                                 | 手袋の有無と効率                                                                                            | 1112                                                                                                    | 80%)                                                          | 80%)                                                         | グロープ APF5 (防護率<br>80%)                         |                       |
| <mark>結果)</mark>                                   | 長期トータル                                                                                              | 4.03E-01                                                                                                    | 1.06E-01                                                      | 1.25E-02                                                     | 8.07E-02                                       |                       |
| 肖費者                                                | No.                                                                                                 | c-1                                                                                                    | c−2                                                           | c−3                                                          | c-4                                            |                       |
|                                                    | シナリオ名                                                                                               | 接着剤の使用                                                                                                    |                                                               |                                                              |                                                |                       |
| 製品·成                                               | たいしょう (PC/AC)                                                                                       | PC1_接着剂                                                                                                    |                                                               |                                                              |                                                | RCR の値が1以上            |
| PC                                                 | C/ACサブカテゴリ                                                                                          | 趣味用接着料                                                                                                    |                                                               |                                                              |                                                | A 未安でまテキ <sup>3</sup> |
| <mark>結果)</mark>                                   | トータル                                                                                                | 5.13E+00                                                                                                    |                                                               |                                                              |                                                |                       |
| 景境                                                 | No.                                                                                                 | e-1                                                                                                    | e-2                                                           | e-3                                                          | e-4                                            | にの、ンテリオを#             |
|                                                    | シナリオ名                                                                                               | トルエンの製造                                                                                                    | 塗料の調剤                                                         | 消費者塗料使用                                                      |                                                | 討する。                  |
| ライス                                                | フサイクルステージ                                                                                           | 製造                                                                                                    | 調合                                                            | 使用                                                           |                                                | (値が1以上のまる             |
| 環境加                                                | 放出カテゴリ(ERC)                                                                                         | ERC1_化学物質の製造                                                                                                    | ERC2_調剤の調合                                                    | ERC8a_反応性物質の<br>開放系での広範囲に分<br>数的な屋内使用                        |                                                | と GSS 作成ができ           |
|                                                    | 取扱量 [t/年]                                                                                           | 10000                                                                                                    | 10000                                                         | 1000                                                         |                                                | いようになっている             |
| 排水                                                 | k処理施設の有無                                                                                            | 有                                                                                                    | *                                                             | 無                                                            |                                                |                       |
| <b>結果</b> ) 環境経由                                   | 自ヒト(耐容1日摂取量)                                                                                        | 1.26E-04                                                                                                    | 1.26E-04                                                      | 1.26E-04                                                     |                                                |                       |
|                                                    | 水中の水生生物                                                                                             | 2.66E+02                                                                                                    | 2.95E+01                                                      | 3.80E-01                                                     |                                                |                       |
| 排水<br><b>結果</b> )                                  | XLW型にマー」<br>X処理施設の有無<br>Bビト(耐容1日摂取量)<br>水中の水生生物                                                     | ★<br>1.26E-04<br>2.66E+02                                                                                                    | 有<br>1.26E-04<br>2.95E+01                                     | 無<br>1.26E-04<br>3.80E-01                                    |                                                |                       |

◆ RCR が1を超えた場合には、チェックポイントを表示して、対応を検討してください。 「RCR>1の場合のチェックポイントを表示」を選択すると、シート上に RCR>1の場 合のチェックポイントを吹き出しで表示します。

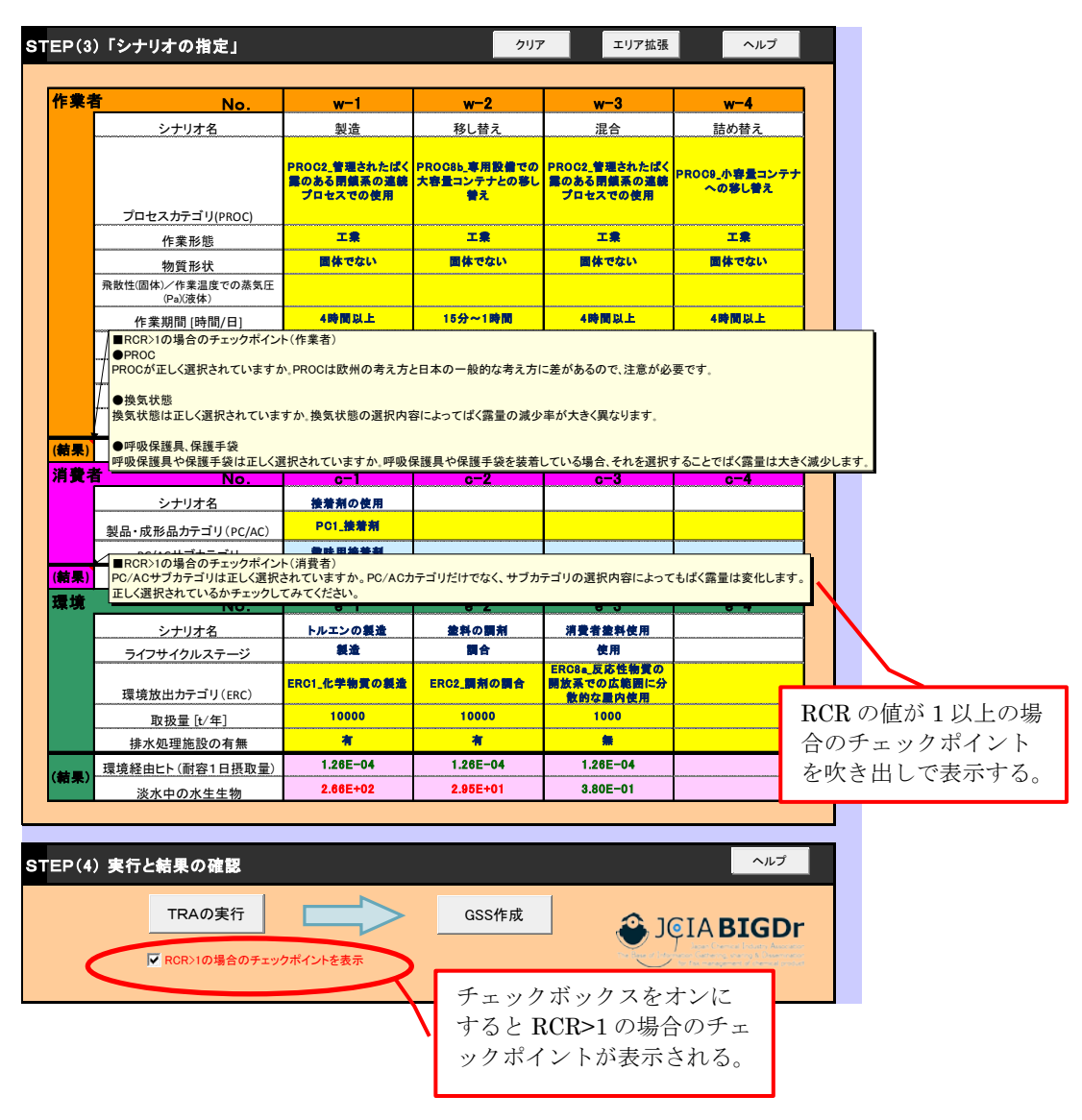

図8 RCRが1を超えた場合のチェックポイントの表示

#### 6. 安全性要約書(GSS)の作成、保存

- ◆ TRA の計算が終了し、リスク比(RCR)がすべて1未満となっていることを確認した ら、安全性要約書(GSS)を作成するために「GSS 作成」ボタンを押してください。 GSS の自動作成が開始されます。(図 10)
- ◆ GSS の作成が完了すると、「GSS」のシートが表示されます。GSS の内容は編集可能 となっていますので、必要に応じて、加筆・修正してください。 なお、「ばく露」、「推奨するリスク管理措置」のセクションでは、GSS の雛型シートの 右側にフレーズの選択肢を列挙しています。

GSS 雛型シートの右側に

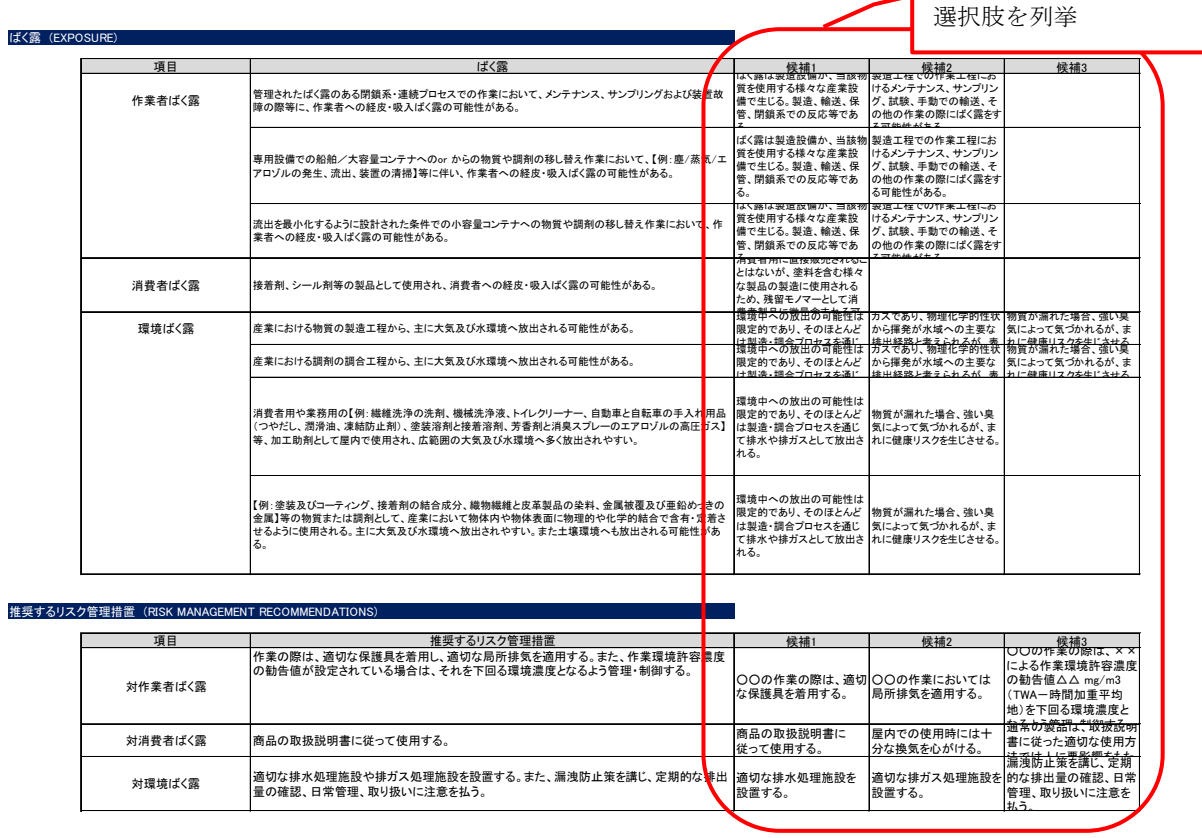

図 9 GSS シートでのフレーズの選択肢の列挙

 ◆ 「GSS」や「TRA 計算結果」のシートは上書きされるため、作成した内容を保存して おきたい場合にはシートをコピーして別ファイルとして保存するようにしてください。
 (図 11、図 12)

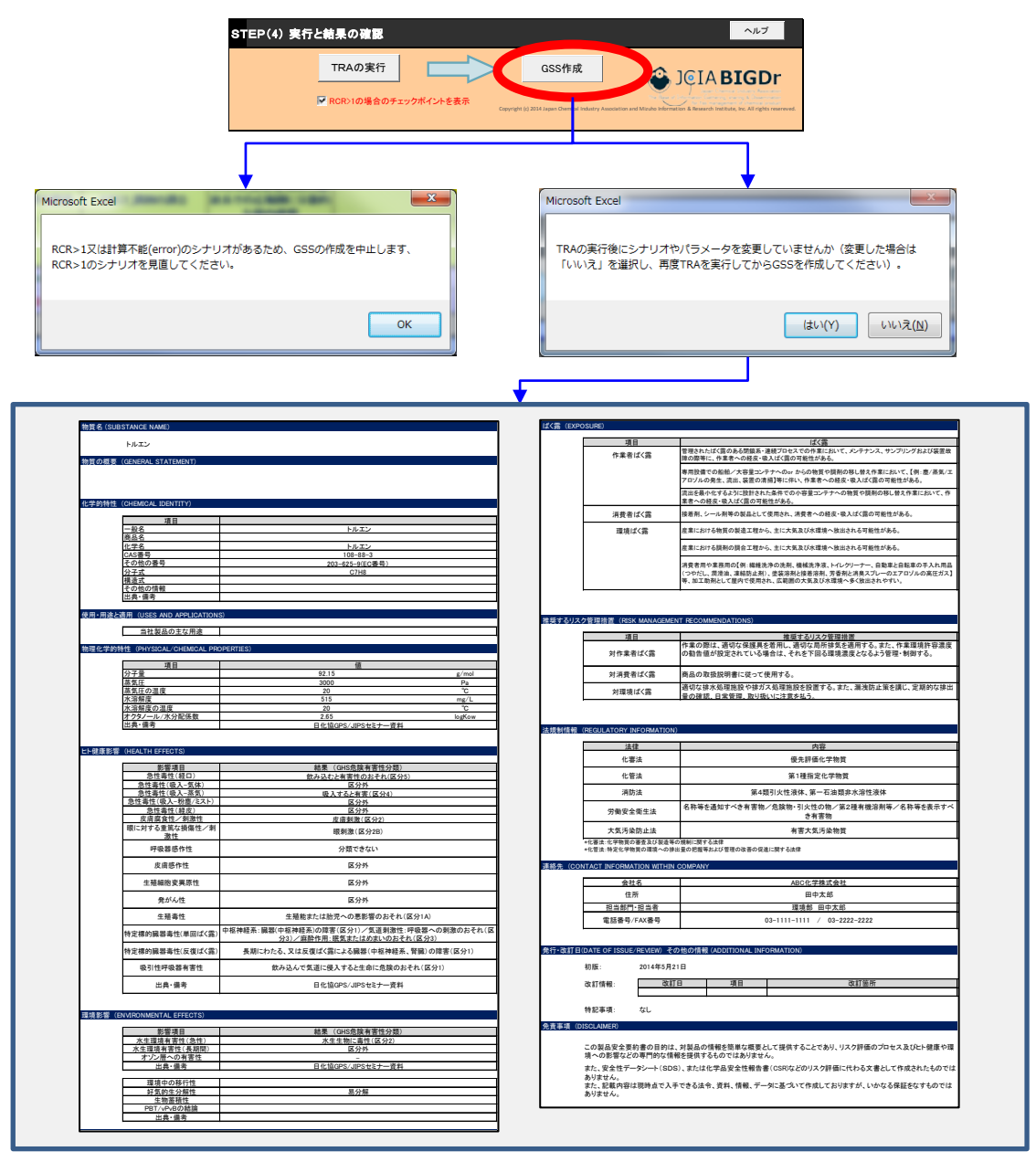

図 10 GSS Maker の GSS 作成のフロー

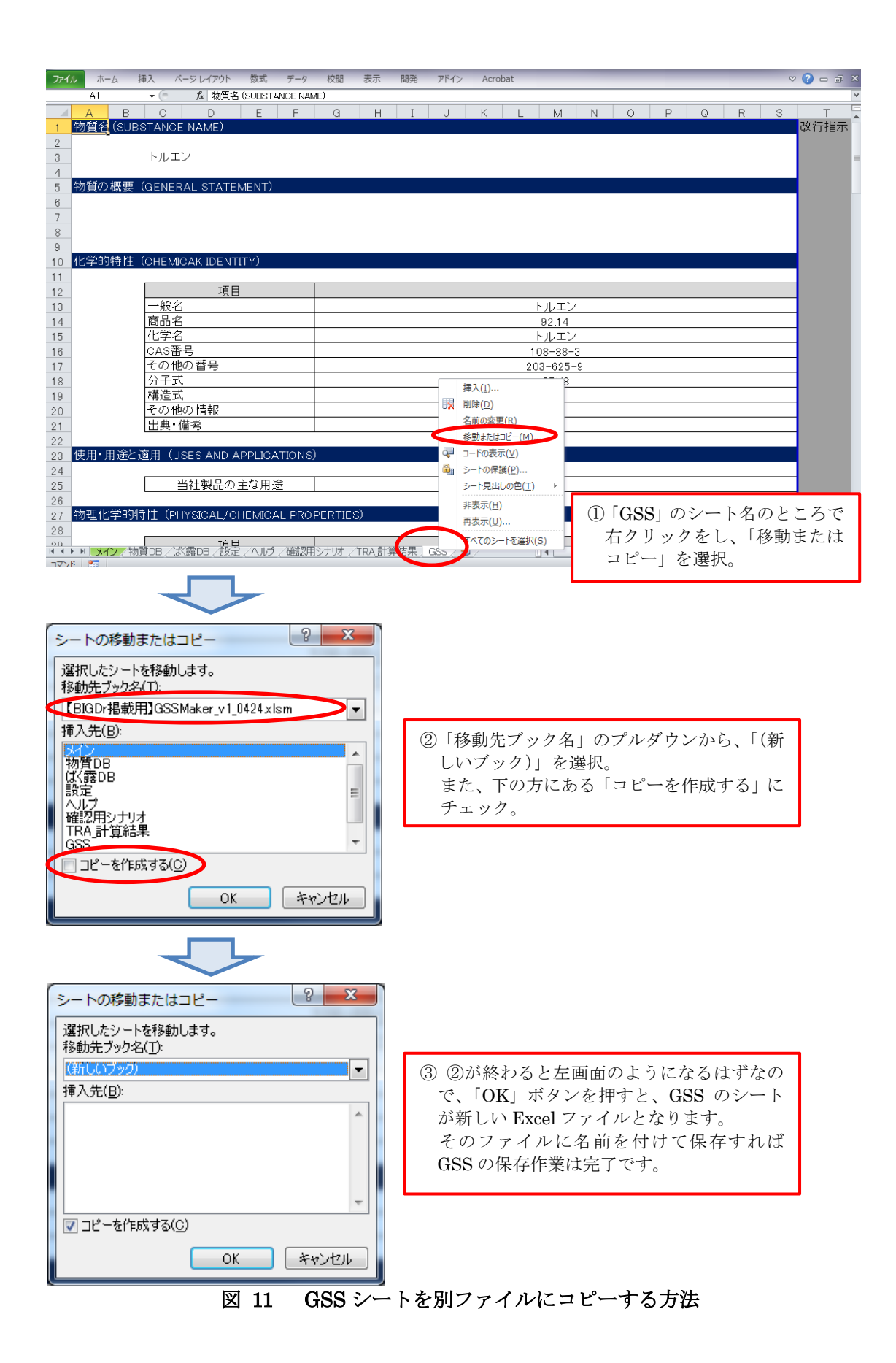

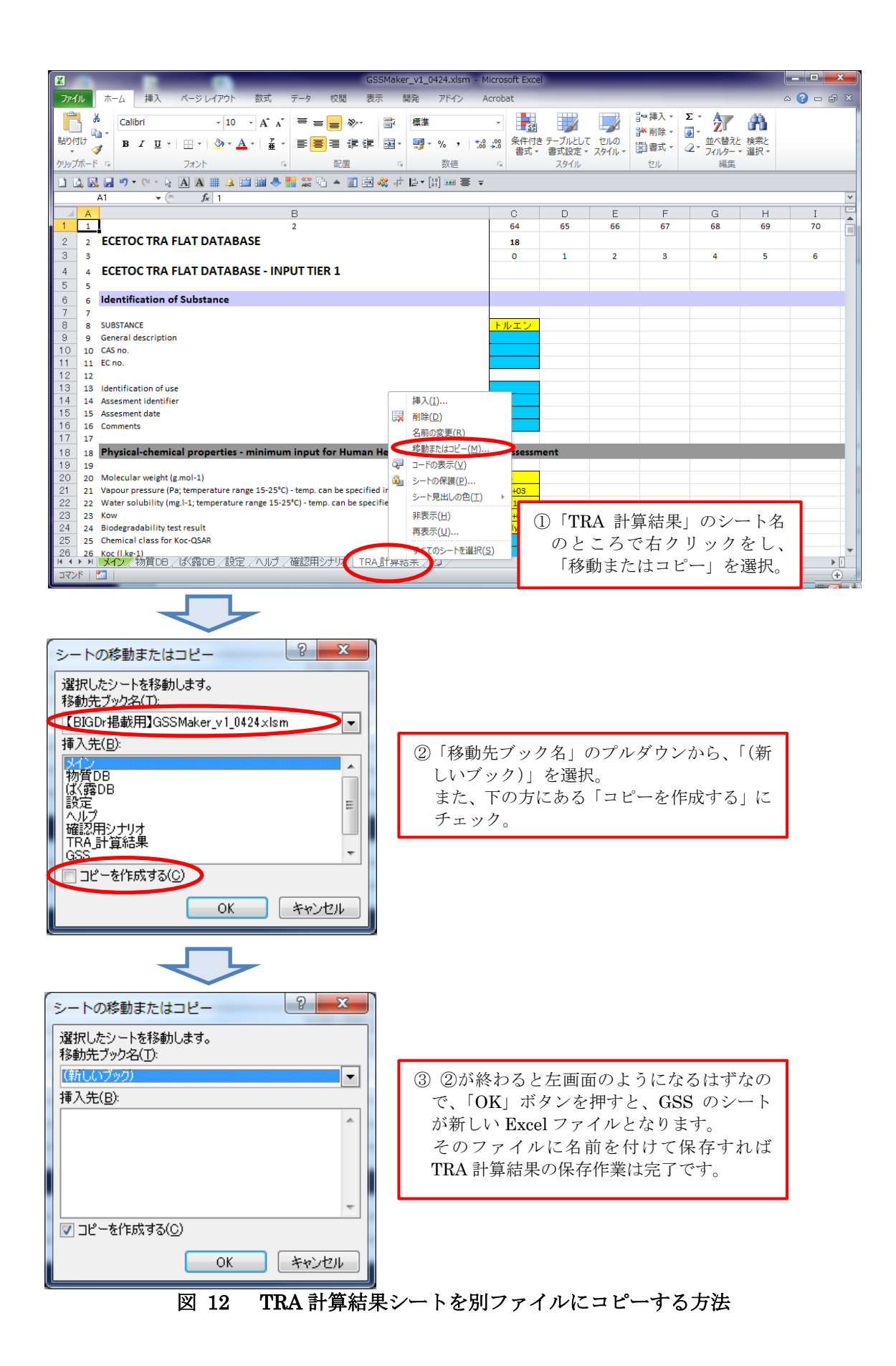

| GSSMaker 英語版では、GSS の言語を選択できます(日本語または英語)。                                                           |
|----------------------------------------------------------------------------------------------------|
| GSS の言語を選択してから「Create GSS」を押してください。指定した言語の GSS が作成されます。                                            |
| STEP(4) Run and output of results  Heip  Run TRA  Run TRA  Display Checkpoint in the case of RCR>1 |